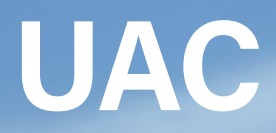

# Course Application Guide

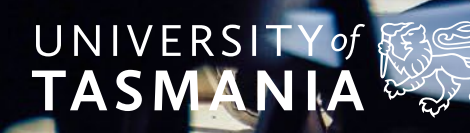

## Contents

| Document control                         | 3  |
|------------------------------------------|----|
| Introduction                             | 4  |
| 1. University of Tasmania Application    | 5  |
| 1.1. Supported devices and browsers      | 5  |
| 1.2. Session expired                     | 5  |
| 1.3. Homepage                            | 6  |
| 1.4. Application Registration            | 7  |
| 1.5. Email verification                  | 8  |
| 1.6. Forgotten password                  | 9  |
| 1.7. Forgotten username                  | 10 |
| 1.8. Applicant filter page               | 11 |
| 1.8.1 Citizenship question               | 12 |
| 1.8.2 Australian Year 12 question        | 13 |
| 1.9. Personal details page               | 14 |
| 1.9.1 About yourself                     | 15 |
| 1.9.2 Contact details                    | 16 |
| 1.9.3 Government Statistics              | 20 |
| 1.9.4 Support Services                   | 20 |
| 1.10. Application number                 | 21 |
| 1.11. Additional details page            | 21 |
| 1.12. Qualifications page                | 24 |
| 1.12.1 Secondary studies                 | 25 |
| 1.12.2 Tertiary studies                  | 27 |
| 1.12.3 Preparatory courses               | 30 |
| 1.12.4 Professional awards               | 33 |
| 1.12.5 Uploading qualification documents | 33 |
| 1.13. Course preferences page            | 35 |
| 1.13.1 Searching for courses             | 35 |
| 1.13.2 Confirming preferences            | 37 |
| 1.13.3.1. Course acknowledgment text     | 38 |
| 1.13.3.2. Course questions               | 39 |
| 1.13.3.3. Course documents               | 49 |
| 1.13.3 Additional course requirements    | 49 |

| 1.14. Review and submit page                           | 50 |
|--------------------------------------------------------|----|
| 1.14.1 Declaration and authority                       | 53 |
| 1.15. Confirmation of application                      | 54 |
| 2. Manage your application                             | 55 |
| 2.1. Upload supporting documents                       | 57 |
| 2.1.1. Personal documents                              | 57 |
| 2.1.2. Course documents                                | 57 |
| 2.2. View correspondence                               | 58 |
| 2.3. Track your application                            | 59 |
| 2.4. Personal Competency Statement                     | 60 |
| 2.4.1. Personal Competency Statement document          | 62 |
| 2.5. Change your password                              | 62 |
| 2.6. Schools Recommendation Program                    | 63 |
| 2.7. Offer Acceptance                                  | 68 |
| 3. Support                                             | 71 |
| 3.1. Applying for a University of Tasmania Scholarship | 71 |

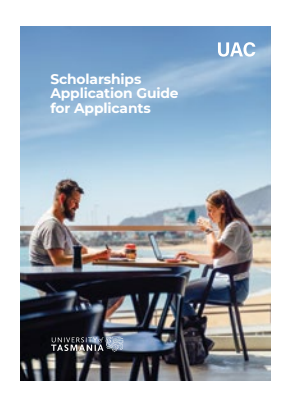

The Scholarships Application Guide for Applicants document can be found <u>here.</u>

### Document control

Version history Version: 1.0 Date: 29 August 2022 Author: Jade Hoang, Bhavya Agarwal Reference documents Version: 1.0 Date: 14 August 2022 Application help text

3

# Introduction

This document provides an overview of the course application process (including a Schools Recommendation System application for current year 12 students).

# **1. University of Tasmania application**

### 1.1. Supported devices and browsers

The application supports the following browsers:

- Chrome (40 and above)
- Firefox (40 and above)
- Safari (7 and above)
- Internet Explorer (10 and above)
- Opera (30 and above)
- Microsoft Edge (12 and above).

### **1.2. Session expired**

The system will time-out after 30 minutes if no keystrokes are detected.

| UNIVERSITY of States               | Scholarships                                             |  |
|------------------------------------|----------------------------------------------------------|--|
| Session expired                    |                                                          |  |
| Your session has expired. Click he | are to go back to login page to access your application. |  |
|                                    |                                                          |  |
|                                    |                                                          |  |
|                                    |                                                          |  |

### 1.3. Homepage

The University of Tasmania online application homepage is located at **<u>utas.uac.edu.au/utas-apply</u>** On the homepage you can:

- Start an application, or
- Continue or manage your application.

From this page, you can also access:

- A forgotten password and forgotten username facility refer to sections 1.6 and 1.7.
- Supporting web pages, regarding procedural and technical aspects of the application process
- A separate webpage containing a copy of the declaration.

|                                                                                                    | Manage you application<br>– refer to section 2 |
|----------------------------------------------------------------------------------------------------|------------------------------------------------|
|                                                                                                    |                                                |
| University of Tasmania                                                                                                    | Manage your application                        |
| Thank you for choosing to study at the University of Tasmania.<br>Applications can be made seven days a week except between 2am and 5am (AEST). | Email address                                  |
| Start a new application                                                                                                    | Password                                       |
|                                                                                                    | Log in with email address                      |
| Your application will time-out if you do not enter any information for 30 minutes.                                                              | I have forgotten my password                   |
|                                                                                                    | otten username'                                |

6

### **1.4. Application registration**

When you click 'Start' on the homepage, you are taken to the **your registration** page. You can register using an email address and a password.

You are required to register for both the course application system and the scholarships application system. You can use the same details for both systems.

| University of Tasmania                                                                                           | Manage your application      |
|----------------------------------------------------------------------------------------------------|------------------------------|
| hank you for choosing to study at the University of Tasmania.                                                    | Email address                |
| debugger of the second color of the second construction and the second second second second second second second | Password                     |
| Start a new application                                                                                          | Log in with email address    |
| Your application will time-out if you do not enter any information for 30 minutes.                               | I have forgotten my password |
| Need help with your application? Please read our support pages                                                   | I have forgotten my username |

#### The system will perform the following validations prior to registration:

- Checks for duplicate registrations (i.e., whether an account for the specified email address already exists); and
- Enforces basic format constraints on the password field (password must be at least 10 characters and include at least 1 upper case, 1 lower case and 1 number).

| Asmania 🤣                | ration                                                                                                    |  |
|--------------------------|----------------------------------------------------------------------------------------------------|--|
| Register with your email | lution                                                                                                    |  |
| O Please use a personal  | email address.                                                                                                 |  |
| Personal email address   | citizen@example.com                                                                                            |  |
| Password                 | Minimum 10 characters<br>At least 1 uppercase character<br>At least 1 lowercase character<br>At least 1 number |  |
| Confirm password         | Passwords match  I'm not a robot                                                                               |  |
|                          | Register                                                                                                    |  |

### **1.4. Application registration** CONT.

| Register with your email |                                                                                                    |  |
|--------------------------|----------------------------------------------------------------------------------------------------|--|
| Please use a personal e  | email address.                                                                                                    |  |
|                          | Please fix the errors below                                                                                             |  |
| Personal email address   | utasdemo02@uac.edu.au                                                                                                   |  |
|                          | An account has already been registered<br>using this email. Log in to continue your<br>application.                     |  |
| Password                 |                                                                                                    |  |
|                          | At least 1 uppercase character<br>At least 1 uppercase character<br>At least 1 lowercase character<br>At least 1 number |  |
| Confirm password         |                                                                                                    |  |
|                          | Passwords match                                                                                                    |  |
|                          | I'm not a robot                                                                                                    |  |

If you already have an account, you must enter the site by logging in via 'Manage your application' – refer to section 2.

### 1.5. Email verification

After registration (see section 1.5), you will receive an email verification link to verify your registered email. After you have clicked on the link sent in the email, you can click 'I've verified my account' button as shown in the screenshot below to start logging in.

|                                                                                                    | 1 utastest103@uac.edu.au / Email | G Logout |
|----------------------------------------------------------------------------------------------------|----------------------------------|----------|
| Your account has been registered successfully.                                                                                                    |                                  | ×        |
| Check your inbox to verify your email                                                                                                    |                                  |          |
| 1                                                                                                    |                                  |          |
| We've sent a link to utastest103@uac.edu.au                                                                                                    |                                  |          |
| This will confirm that we have the right email address attached to your<br>application. Once you've verified your email, you can access your application by<br>clicking the button below. |                                  |          |
| Didn't receive an email? Resend email                                                                                                    |                                  |          |
| Ive verified my account                                                                                                    |                                  |          |
| the second second second second second second second second second second second second second second second se                                                                           |                                  |          |

### 1.6. Forgotten password

If you have forgotten your password, you can click a link on the University of Tasmania Application homepage to access the **Reset password** page.

|                    | Manage your application<br>Continue or manage your application. |
|--------------------|-----------------------------------------------------------------|
|                    | Email address                                                   |
| am (AEST).         | Password                                                        |
|                    | Log in with email address                                       |
| hinutes.           | I have forgotten my password                                    |
| /                  | I have forgotten my username                                    |
| Click this link to | I have forgotten my password                                    |
|                    | im (AEST).                                                      |

An email with instructions to reset the password is sent to your registered email address.

| UNIVERSITY of TASMANIA    |                                                                                                    |  |
|---------------------------|----------------------------------------------------------------------------------------------------|--|
| Email reset password      | below and click Submit button to have a reset password email sent to your registered email address |  |
| Your registered email add |                                                                                                    |  |
| I'm not a robot           | ICCAPTORA<br>Private - Termine                                                                     |  |
| Submit                    |                                                                                                    |  |

9

### 1.7. Forgotten username

If you have forgotten your username you used to register, you can click a link on the University of Tasmania Application homepage to access the **Retrieve username** page shown below.

| University of Tasmania                                                   |                                              | Manage your application      |
|--------------------------------------------------------------------------|----------------------------------------------|------------------------------|
| Thank you for choosing to study at the University of Tasmania.           |                                              | Email address                |
| Applications can be made seven days a week except between 2am an         | d 5am (AEST).                                | Decound                      |
| Start a new application                                                  |                                              | Log in with email address    |
| Your application will time-out if you do not enter any information for 3 | 50 minutes.                                  | I have forgotten my password |
| Need help with your application? Please read our support pages.          |                                              | I have forgotten my username |
|                                                                          | Click this link to<br>retrieve login details |                              |

| Retrieve usernal    | me                                                                                              |  |
|---------------------|-------------------------------------------------------------------------------------------------|--|
| Enter your given na | me, family name and date of birth and click Submit button to retrieve your account information. |  |
| First name          | First name                                                                                      |  |
| Family name         | Family name                                                                                     |  |
| Date of birth       |                                                                                                 |  |
| I'm not a robot     | reCAPTCHA<br>Privacy - Tema                                                                     |  |

### **1.8. Forgotten username** CONT.

Once you enter your name and date of birth, you are advised on-screen about the associated email address.

|                      | You used Email I              | o register your account, the email address is tatest2@uac.edu.au   |
|----------------------|-------------------------------|--------------------------------------------------------------------|
| Retrieve usernar     | ne                            |                                                                    |
| Enter your given nan | ne, family name and date of b | irth and click Submit button to retrieve your account information. |
| First name           | TEST                          |                                                                    |
| Family name          | APPLICANT                     |                                                                    |
| Date of birth        | 23/01/2003                    |                                                                    |
| I'm not a robot      | reCAPTCHA<br>Prinavy - Tema   |                                                                    |

### 1.8. Applicant filter page

Once you successfully register using an email account, you will be shown the filter page where you must indicate your citizenship status and confirm whether you are currently completing an Australian Year 12 or not.

| UNIVERSITY of STASMANIA |                                                                                                    | L utastest102@uac.edu.au / Email | G Logout |
|-------------------------|----------------------------------------------------------------------------------------------------|----------------------------------|----------|
|                         | Before you start your application                                                                    |                                  |          |
|                         | We need to know if you are:                                                                          |                                  |          |
|                         | 🔿 an Australian citizen                                                                              |                                  |          |
|                         | O a holder of an Australian permanent humanitarian visa                                              |                                  |          |
|                         | <ul> <li>a permanent resident of Australia (but not an Australian or New Zea<br/>citizen)</li> </ul> | aland                            |          |
|                         | O a New Zealand citizen (excluding those with Australian citizenship)                                |                                  |          |
|                         | O a holder of a student visa, temporary resident visa or visitor visa                                |                                  |          |
|                         | ○ none of the above.                                                                                 |                                  |          |
|                         |                                                                                                    |                                  |          |
|                         |                                                                                                    |                                  |          |
|                         |                                                                                                    |                                  |          |

#### 1.8.1. Citizenship question

You must choose one of the options in the citizenship list.

Note: International students studying an Australian Year 12 or IB in Australia are not eligible to apply via the University of Tasmania Application portal.

If you select option **'a holder of a student visa, temporary resident visa or visitor visa or None of the above'** then you will be redirected to the University of Tasmania international application portal via a warning message as shown below:

|                                                                                                    | 1 utastest102@uac.edu.au / Email | G Logol |
|----------------------------------------------------------------------------------------------------|----------------------------------|---------|
| Before you start your application                                                                                                    |                                  |         |
| We need to know if you are:                                                                                                    |                                  |         |
| O an Australian citizen                                                                                                    |                                  |         |
| O a holder of an Australian permanent humanitarian visa                                                                                                    |                                  |         |
| <ul> <li>a permanent resident of Australia (but not an Australian or New Zea<br/>citizen)</li> </ul>                                                                            | aland                            |         |
| O a New Zealand citizen (excluding those with Australian citizenship)                                                                                                    |                                  |         |
| a holder of a student visa, temporary resident visa or visitor visa                                                                                                    |                                  |         |
| () none of the above.                                                                                                    |                                  |         |
| This portal is intended for domestic applicants (Australian citizens, permanent residents, permanent humanitarian visa-holders and Ne Zealand citizens).                        | w                                |         |
| International applicants (including onshore international applicants<br>currently studying another qualification) should apply through our<br>international application portal. |                                  |         |

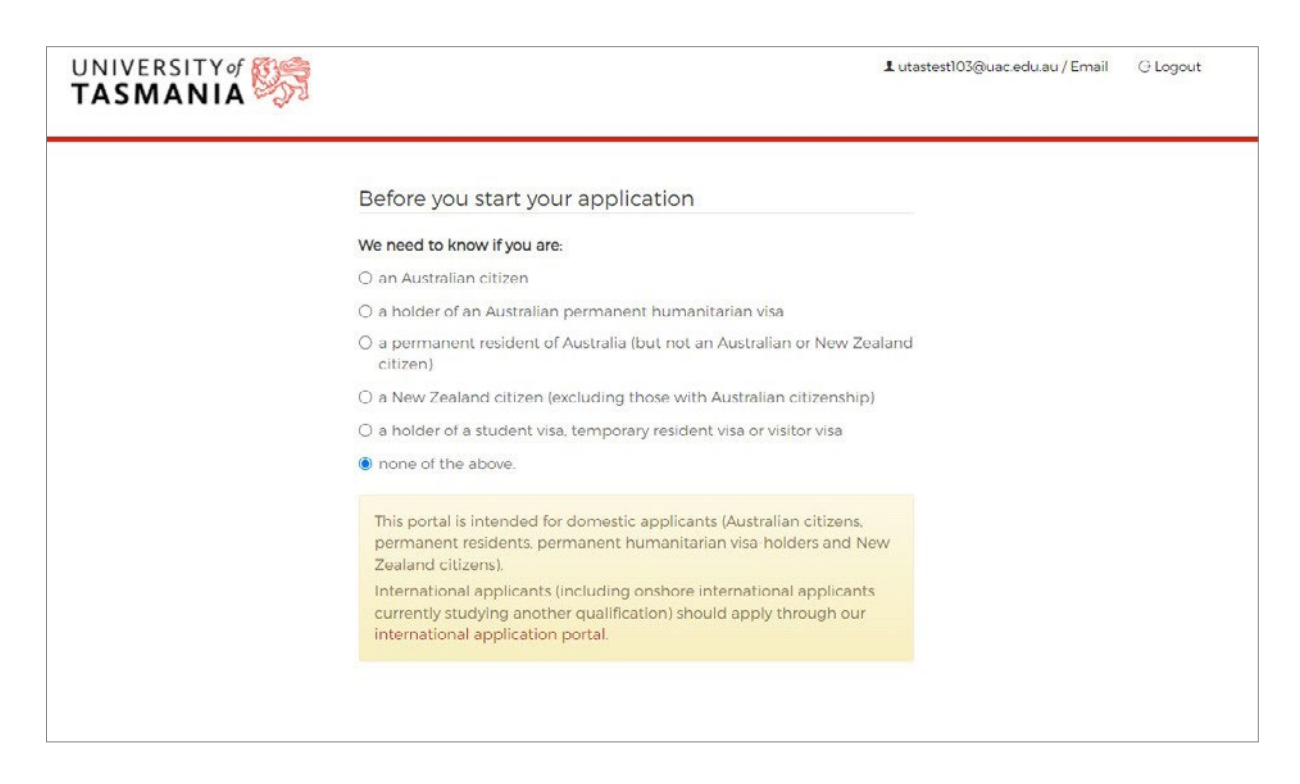

#### 1.8.2. Australian Year 12 question

In addition to the Citizenship question, the applicant filter page asks about the your Year 12 status with the question 'Are you completing/did you complete an Australian Year 12 in 2022?'.

All current Australian Year 12 and non-current Australian Year 12 applicants who meet the citizenship requirement can apply.

Selecting 'Yes' to the current Year 12 question requires you to enter a valid Year 12 student number and PIN.

| O Yes   No                | i complete an Australi       | an Year IZ in 2022? |  |
|---------------------------|------------------------------|---------------------|--|
| We also need to know that | you are not a robot:         |                     |  |
| l'm not a robot           | reCAPTCHA<br>Privacy - Terms |                     |  |
|                           |                              | Continue            |  |

If you select 'Yes' to the Year 12 question you are prompted to enter your Year 12 student number and 4-digit PIN based on your date of birth.

| Student number       | PIN: dd/mm                | You can click on th |
|----------------------|---------------------------|---------------------|
| We also need to know | that you are not a robot: | access help text    |
| I'm not a robot      | 2                         |                     |
|                      | reCAPTCHA                 |                     |

You will get an error message if you enter an invalid student number and/or PIN.

Help text for student numbers and PINs:

#### Your Year 12 student number:

Please enter the Year 12 student number allocated to you by your state or territory board of studies (don't include any spaces or dashes).

#### Tasmanian Certificate of Education (TCE) Applicants:

Your 8-digit student number was issued to you by TASC. Examples: 12B3456, 12B34567, S9231067 or 00A10464 Can't find the number? Please call 03 6165 6000.

#### 1.8.2. Australian Year 12 question CONT.

#### Other Year 12 Applicants:

Examples of student numbers:

NSW – 12345678

ACT – 0331234 or 2012343

IB (personal code) – ABC123

VCE - 12345678B

QCE - 1234567891

SACE - 123456B

NTCE - 123456B WACE - 12345678

#### Your PIN:

Your PIN is the first four digits of your date of birth.

For example, if your date of birth is 03/10/2001 your PIN is 0310.

### 1.9. Personal details page

If you have forgotten your username you used to register, you can access the Personal Details page, which has four sections that display the your personal and demographic details.

- 1. **About yourself** this includes title, current and previous names, gender, date of birth, citizenship/permanent residence category, country of birth, year of arrival in Australia, authorisation of a person to act of your behalf and optional USI.
- 2. **Contact details** email address, contact phone numbers, postal and permanent residential address.
- 3. Government statistics language spoken at home, ATSI status, parental education.
- 4. Support services disability and illness information.

#### 1.9.1. About yourself

If you apply using a student number and PIN you will have your personal details pre-filled based on the data from the relevant state education authority. You cannot change your first name or surname within the application.

| Personal details Addition                       |                              |                           |                          |                |        |  |
|-------------------------------------------------|------------------------------|---------------------------|--------------------------|----------------|--------|--|
| About yourself 1                                |                              | You can a<br>licking on t | ccess HELP text          | t by<br>putton |        |  |
|                                                 | Title MISS                   | v                         |                          |                |        |  |
| Full r                                          | ame * TEST                   | Other                     | given names APPLIC       | ANT            |        |  |
| Have you had any previous n                     | ames? 🔿 Yes 💿 No             |                           | T                        |                |        |  |
| Ge                                              | nder • Female                |                           | •                        |                |        |  |
| Date of                                         | birth * 27/06/1997           |                           |                          |                |        |  |
| Citizenship country and Country of              | birth • Australia and        | l territories             | Australia and territorie | 5 <b>v</b>     |        |  |
| Do you want to authorise a person to<br>your be | action O Yes 🖲 No<br>half? * | Г                         |                          |                |        |  |
| Unique Student Identifie                        | r (USI) eg 2AB33CD4          | ES                        | Pre-populate             | d data based   | on the |  |

If you don't apply with a student number and PIN can manually fill out your application.

| UNIVERSITY of STASMANIA |                                            |                        | ⊥ utastest102               | 2@uac.edu.au / Email G Logout |
|-------------------------|--------------------------------------------|------------------------|-----------------------------|-------------------------------|
| 1<br>Personal details   | 2<br>Additional details                    | 3<br>Qualifications    | Course preferences          | 5<br>Review & submit          |
| About yourself 🚺        |                                            |                        | You can manu                | ally provide                  |
|                         | Title • MIS                                | s v                    | your persor                 | nal details                   |
|                         | Full name • TEST                           | Oth                    | r given names APPLICA       | NT                            |
| Have you had a          | any previous names? O Yes                  | <ul> <li>No</li> </ul> |                             |                               |
|                         | Gender* Ferr                               | nale                   | ×                           |                               |
|                         | Date of birth * 27/                        | 06/1997                |                             |                               |
| Citizenship country a   | nd Country of birth *                      | tralia and territories | ← Australia and territories |                               |
| Do you want to authoris | e a person to act on Ves<br>your behalf? * | No                     |                             |                               |
| Unique Stu              | optional eg 2                              | AB35CD4E5              |                             |                               |
|                         |                                            | 0                      |                             |                               |

#### **1.9.1. About yourself** CONT.

The following fields are not editable after submission of application:

- Title
- Full name
- Previous names
- Gender
- · DOB
- Citizenship country and Country of birth
- Authorisation (only editable if previously answered No)
- USI

#### 1.9.2. Contact details

If you apply with a student number and PIN, you will have your contact details pre-filled. You can override the pre-filled address details (if required).

| How we contact you 1                                                      |                                          |                                 |  |
|---------------------------------------------------------------------------|------------------------------------------|---------------------------------|--|
|                                                                           | Please use a personal                    | email address.                  |  |
| Personal email address •<br>All official communication will be via email. | utastest102@uac.edu.au                   | utastest102@uac.edu.au          |  |
| Contact phone numbers *                                                   | 12345678                                 | 12345678                        |  |
| Postal address                                                            |                                          |                                 |  |
| Country *                                                                 | Australia and territories                | ~                               |  |
|                                                                           | 1 WEST ST<br>WATANOBBI, NSW 2259<br>Edit |                                 |  |
| Permanent residential address *                                           | Same as postal address                   | O Different from postal address |  |
|                                                                           |                                          |                                 |  |

#### **1.9.2. Contact details** CONT.

If you apply without a student number and PIN, you can manually fill in your contact details. Australian addresses are available in the dropdown.

| Gender*                                                                   | Female 👻                                    |
|---------------------------------------------------------------------------|---------------------------------------------|
| Date of birth *                                                           | 12/01/1998                                  |
| Citizenship country and Country of birth *                                | Australia and territories                   |
| Do you want to authorise a person to act on your behalf? *                | O Yes 🔹 No                                  |
| Unique Student Identifier (USI)<br>Optional                               | eg 2A833CD4E5                               |
|                                                                           | 0                                           |
| How we contact you 1                                                      |                                             |
|                                                                           | Please use a personal email address.        |
| Personal email address *<br>All official communication will be via email. | bhaya agarwal@uac.edu bhaya agarwal@uac.edu |
| Contact phone numbers *                                                   | 0452127812 Alternative contact numb         |
| Postal address                                                            |                                             |
| Country*                                                                  | Australia and territories                   |
| Address search                                                            | 9 BULB BOX                                  |
|                                                                           | 9 BULB WAY, BOX HILL NSW 2765               |
| Permanent residential address *                                           | 9 BULBI STREET, PEMULWUY NSW 2145           |
|                                                                           | 9 BULBA ROAD, ENGADINE NSW 2233             |
|                                                                           | 9 BULBA STREET, CARAVONICA QLD 4878         |
| Government statistics                                                     | 9 BULBI AVENUE, WINMALEE NSW 2777           |
|                                                                           | 9 BULBECK ROAD, NAIRNE SA 5252              |
|                                                                           | 9 BULBEY STREET, BELLEVUE WA 6056           |
|                                                                           | 9 BULBODNEY STREET, TOTTENHAM NSW 2873      |

| Country * | select country        | ~            |                               |
|-----------|-----------------------|--------------|-------------------------------|
|           | Street number and nam | ie           |                               |
|           | Town or suburb        | State/provin | ice                           |
|           |                       |              | If vou select 'Different fron |

#### **1.9.2. Contact details** CONT.

You can change your personal email address on the Personal Details page at any time.

If you do so, you must verify your new email address.

|                 | <u> </u>                                |
|-----------------|-----------------------------------------|
| Changing your   | email address will also update your     |
| username. Cont  | firm that the changes below are correct |
| before continui | ng                                      |
| Previous userna | me                                      |
| utastest102@ua  | ac.edu.au                               |
| New username    |                                         |
| utastest104@ua  | ic.edu.au                               |
|                 |                                         |
|                 | Keep previous username                  |
|                 |                                         |

| ΤΑΣΜΑΝΙΑ 🥎                                                                                                    | ■ distribut @distribut   Shimin ⊂ togoot       |
|----------------------------------------------------------------------------------------------------|------------------------------------------------|
| Check your inbox to verify your email                                                                                                    |                                                |
|                                                                                                    |                                                |
| We've sent a link to utastest104@uac.edu.au                                                                                                    |                                                |
| This will confirm that we have the right email address attached to your<br>application. Once you've verified your email, you can access your application by<br>clicking the button below. |                                                |
| Didn't receive an email? Resend email                                                                                                    |                                                |
| I've verified my account                                                                                                    | Click here to confirm the<br>new email address |
| function observed upor point or made a paintain upor can know upor previous mentil address                                                                                                |                                                |

#### 1.9.2. Contact details CONT.

If you want to revert back to your previous email address, you can change the email address by clicking on the link as shown below

| UNIVERSITY OF STATES                                                                                                    | ⊥ utastest102@uac | .edu.au / Email | ⊖ Logout     |
|----------------------------------------------------------------------------------------------------|-------------------|-----------------|--------------|
| Check your inbox to verify your email                                                                                         |                   |                 |              |
| We've sent a link to <b>utastest104@uac.edu.au</b><br>This will confirm that we have the right email address attached to your |                   |                 |              |
| application. Once you've verified your email, you can access your application by clicking the button below.                   |                   |                 |              |
| I've verified my account                                                                                                    | Click             | here to k       | eep previous |
| If you need further assistance, contact us for support.                                                                       |                   | email a         | ddress       |

| 15             | 1                                                                                                    | utastest102@u |
|----------------|----------------------------------------------------------------------------------------------------|---------------|
|                | Confirm your username                                                                                                    |               |
| 00             |                                                                                                    |               |
|                | Keeping your previous email address will also update your username.<br>Confirm that your user name below is correct before continuing. |               |
|                | Your username                                                                                                    |               |
| @ua            | utastest102@uac.edu.au                                                                                                    |               |
| ne ri<br>1 you | Cancel                                                                                                    |               |
|                |                                                                                                    |               |

All fields in Contact details are editable by the you after submission of the application.

#### 1.9.3. Government statistics

The information is not used to assess the application.

| Do you speak a language other than English<br>at home? | None                                                     | ~                                                                                                    |
|--------------------------------------------------------|----------------------------------------------------------|----------------------------------------------------------------------------------------------------|
| Are you an Australian Aboriginal or a Torres           | Neither Australian Aboriginal nor Torres Strait Islander | v                                                                                                    |
| Strait Islander?                                       | select highest school level                              |                                                                                                    |
| Number of parents or guardians during                  |                                                          |                                                                                                    |
| schooling                                              |                                                          | n in the second second s |
| Parent/guardian 2 details                              | select highest education level 🗸                         | ·]                                                                                                    |
| Parent/guardian 2 details *                            | select highest education level V                         | ·                                                                                                    |

You cannot edit the following fields after submission:

- Do you speak a language other than English at home?
- Number of parents or guardians during schooling
- Parent/guardian 1 details
- Parent/guardian 2 details

### 1.9.4. Support Services

You can provide details of any support services required during your study at the university. Details of support services are kept confidential and supplied to the Disability/Support services team at University of Tasmania via a report.

| Disability or ongoing health condition?               | 0 of o                                               | ptions appears                 |
|-------------------------------------------------------|------------------------------------------------------|--------------------------------|
| Do you have a disability or ongoing health condition? | ® Yes ○ No                                           |                                |
| What is your disability or health condition?          | D Deaf                                               |                                |
|                                                       | Hard of Hearing                                      |                                |
|                                                       | Physical Disability                                  |                                |
|                                                       | Intellectual Disability                              |                                |
|                                                       | Specific Learning Disability                         |                                |
|                                                       | Acquired Brain Injury                                |                                |
|                                                       | Rlind (Low)/ision                                    |                                |
|                                                       | Medical Condition                                    |                                |
|                                                       | Neurological – ADHD, MS, etc.                        |                                |
|                                                       | Neurodiversity - Autism Spectrum Condition. etc.     |                                |
|                                                       | Not Specified                                        | You can select whether you wis |
|                                                       | Short Term / Temporary (less than 12 months) / Other | to know more about services    |
| Would you like to know more about services,           | Yes O No                                             | 1                              |

All fields in Support Services are editable after submission.

### 1.10. Application number

After entering personal details and selecting 'Next', you are presented with your application number in a pop-up screen. Application numbers are 8 digits

| Application information                                                                           |                              |
|---------------------------------------------------------------------------------------------------|------------------------------|
| <ul><li>Your application has been created.</li><li>Your application number is: 70000104</li></ul> |                              |
| Keep a record of your application number. You with these details.                                 | have also been sent an email |
|                                                                                                   | Continue                     |

At this point an email providing the same information is sent to your email address – refer to 4.1. When you click 'Continue' you are presented with the Additional details page.

### 1.11. Additional details page

The Additional details page captures additional information with the following 2 questions:

| 1<br>Personal details                     | 2<br>Additional details                                 |      |           |
|-------------------------------------------|---------------------------------------------------------|------|-----------|
| Additional Details                        |                                                         |      |           |
| Are you now, or have<br>member of Uni     | • you ever been a staff O Yes<br>versity of Tasmania? * | O No |           |
| Are you interested in Ui<br>student accon | niversity of Tasmania's O Yes                           | O No |           |
|                                           |                                                         |      | Back Next |
|                                           |                                                         |      |           |

If you answer 'Yes' to 'Are you now, or have you ever been a staff member of University of Tasmania', you have the option of providing a staff number.

### **1.11. Additional details page** CONT.

The Additional details page captures additional information with the following 2 questions:

| 1<br>Personal details                                     | 2<br>Additional details                                              |      |                  |                   |
|-----------------------------------------------------------|----------------------------------------------------------------------|------|------------------|-------------------|
| Additional Details                                        |                                                                      |      |                  |                   |
| Are you now, or have y<br>member of Unive                 | rou ever been a staff () Yes<br>rsity of Tasmania? •<br>Staff number | O No | Staff number in  | put field will be |
| Staff nur<br>Are you interested in Univ<br>student accomn | versity of Tasmania's O Yes                                          | O No | displayed if 'Yo | es' is selected   |
| student accomn                                            | nodation options? *                                                  |      |                  | _                 |

The staff number must contain 8 digits. You will receive an error message if you enter an invalid staff number and click 'Next' or 'Save' (after submission).

You can leave the staff number blank and proceed. You can come back and provide the information after submitting your application, provided that you answered 'Yes' to the staff member question previously.

| 1<br>Personal details                     | 2<br>Additional details                             |                                     |                                |           |
|-------------------------------------------|-----------------------------------------------------|-------------------------------------|--------------------------------|-----------|
| Additional Details                        |                                                     |                                     |                                |           |
| Are you now, or have<br>member of Univ    | e you ever been a staff 🧔<br>versity of Tasmania? * | Yes () No                           |                                |           |
| Staff n                                   | Staff number<br>umber contains 8 digits             | 12                                  |                                |           |
| Are you interested in Ur<br>student accom | niversity of Tasmania's Commodation options?        | Yes 🖲 No                            |                                |           |
|                                           | A Please fix va                                     | idation errors above. Number of err | ors: 1. Go to the first error. |           |
|                                           |                                                     |                                     |                                | Back Next |

You must answer both questions in order to proceed. You will receive an error message if you try to click 'Next' without answering the questions.

### 1.11. Additional details page CONT.

You must answer both questions in order to proceed. You will receive an error message if you try to click 'Next' without answering the questions.

| Personal details                         | Additional details                                 | <b>1</b> 0    |                         |                                   |  |
|------------------------------------------|----------------------------------------------------|---------------|-------------------------|-----------------------------------|--|
| Additional Details                       |                                                    |               |                         |                                   |  |
| Are you now, or hav<br>member of Un      | e you ever been a staff<br>iversity of Tasmania? * | O Yes O M     | No                      |                                   |  |
| Are you interested in U<br>student accor | niversity of Tasmania's mmodation options?         | O Yes O M     | 40<br>d                 |                                   |  |
|                                          | A                                                  |               |                         |                                   |  |
|                                          | A Please fix                                       | validation en | rors above. Number of e | errors: 2. Go to the first error. |  |

Once your application has been submitted, you cannot update your 'Yes'/'No' responses to these questions.

When you click 'Next' you are presented with the Qualifications page.

### 1.12. Qualifications page

If you apply with a student number and PIN, your current Year 12 qualification are pre-populated and displayed automatically based on your Year 12 student record.

You can view your Year 12 details by clicking on the view icon in the top right corner of the card. You cannot edit the details on this qualification.

| UNIVERSIT                              | IA ST                                                                               |                                                                                           | L testbb1010@uac.edu.au / Email @ Logout  |
|----------------------------------------|-------------------------------------------------------------------------------------|-------------------------------------------------------------------------------------------|-------------------------------------------|
| Home Person                            | al details Additional details Qualifice                                             | tions Course preferences Personal d                                                       | focuments Offers                          |
| Your current /                         | previous qualifications                                                             |                                                                                           |                                           |
|                                        |                                                                                     | Add a qualification                                                                       |                                           |
| ,                                      | Add all your qualifications here. If you are cu<br>provide th                       | rrently studying, or have previously studied a<br>his information under Tertiary studies. | at the University of Tasmania.            |
|                                        | Secondary studies                                                                   | Tertiary studies 0                                                                        |                                           |
|                                        | eg High school certificate, International<br>Baccalaureate                          | eg Certificate IV. Diploma                                                                | tachelor. Master degree                   |
|                                        | Preparatory courses                                                                 | Professional awards                                                                       |                                           |
|                                        | eg Tertiary preparation certificate, Found<br>course                                | ation eg Registered nurse, CPA                                                            |                                           |
|                                        | Help with                                                                           | uploading qualification documents 🕕                                                       | You can access HELP text b                |
| Casandani                              |                                                                                     |                                                                                           | clicking on the HELP icon                 |
| accontrary                             |                                                                                     |                                                                                           |                                           |
| If you are an IB I<br>through your sci | dies<br>Diploma student, you need to authorise the<br>hools IB Diploma Coordinator. | release of your official results to our partner                                           | UAC via the Request for Results Service   |
| NSW Year 12                            | •                                                                                   | Var                                                                                       | ation is displayed                        |
| ASPECT SOUT                            | TH EAST SYDNEY SCHOOL                                                               | Details can be view                                                                       | ation is displayed.<br>ed by clicking the |
| Optional docu                          | uments can be provided                                                              | view icon in                                                                              | the corner                                |

You must add all your qualifications here, including your studies at the University of Tasmania.

You can provide the following qualifications:

- Secondary studies: Australian Year 12, International Baccalaureate, non-standard Australian Year 12, International secondary studies
- Tertiary studies: Australian and/or international tertiary studies
- Preparation course: Australian and/or international preparation program/course
- Professional awards.

You can apply with no qualification. You can add a qualification after the application has been submitted. Refer to section 2.

You cannot edit your qualification details once the application has been submitted..

#### 1.12.1. Secondary studies

If you're an Australian Year 12 student applying with your student number and PIN, you will have your Year 12 qualification pre-populated under 'Secondary'. You won't need to supply your Year 12 qualification again.

Non-current Australian Year 12 students can add a Secondary qualification by clicking on 'Secondary studies' and start filling out the details.

| Qualification type *       | International Baccalaureate                                         | *                        |
|----------------------------|---------------------------------------------------------------------|--------------------------|
| Country of qualification * | select<br>Australian Year 12                                        |                          |
| Name of school *           | Non-standard Australian Year 12<br>International secondary qualific | 2<br>vation              |
| Year attended *            | YYYY                                                                | Select type of           |
| Exam session *             | select exam session 🗸                                               | secondary qualifications |
| Student number (if known)  | eg 11002200                                                         |                          |

| Qualification type *       | International Baccalaureate | ~                     |
|----------------------------|-----------------------------|-----------------------|
| Country of qualification * | select a country            | ~                     |
| Name of school *           | eg Sydney High School       | 7                     |
| Year attended *            | YYYY                        |                       |
| Exam session *             | select exam session 🗸       | Provide               |
| Student number (If known)  | eg 11002200                 | qualification details |

#### 1.12.1. Secondary studies CONT.

Each type of secondary qualification has slightly different input fields from others.

| Qualification type *      | Australian Year 12    | *        |
|---------------------------|-----------------------|----------|
| Year 12 exam type *       | select                | ~        |
| Name of school *          | eg Sydney High School |          |
| Year attended *           | YVYY                  |          |
| Student number (if known) | eg 11002200           |          |
|                           | Clara                 | <b>4</b> |

| Quanton Spo                | International secondary qualification |
|----------------------------|---------------------------------------|
| Country of qualification * | select a country 👻                    |
| Name of qualification *    | eg Italian High School Diploma        |
| Name of school *           | eg Sydney High School                 |
| Year attended *            | YYYYY                                 |
| Student number (if known)  | cg 11002200                           |
|                            |                                       |

| State     select a state       Name of qualification     eg Italian High School Diploma       Name of school     eg Sydney High School       Year attended     Yvvy       Student number (if known)     eg 11002200 | Qualification type *      | Non-standard Australian Voar 12 | J |
|----------------------------------------------------------------------------------------------------|---------------------------|---------------------------------|---|
| State     select a state       Name of qualification     eg Italian High School Diploma       Name of school     eq Sydney High School       Year attended     Yvyy       Student number (if known)     eg 11002200 |                           |                                 |   |
| Name of qualification •     eg Italian High School Diploma       Name of school •     eq Sydney High School       Year attended •     Yvyy       Student number (if known)     eg 11002200                          | State *                   | select a state 🗸                |   |
| Name of school     eq Sydney High School       Year attended     YYYYY       Student number (if known)     eg 11002200                                                                                              | Name of qualification *   | eg Italian High School Diploma  |   |
| Year attended • VVVVV<br>Student number (if known) eg 11002200                                                                                                    | Name of school *          | eg Sydney High School           |   |
| Student number (if known) eg 11002200                                                                                                    | Year attended *           | YYYY                            |   |
|                                                                                                    | Student number (if known) | eg 11002200                     |   |

#### 1.12.2. Tertiary studies

You can add a Tertiary qualification by clicking on 'Tertiary studies' and start filling out the form.

If you have completed or are completing Tertiary studies in Australia, you are required to select from a list of Australian institutions.

| Add new tertiary qualification              |                                                      |
|---------------------------------------------|------------------------------------------------------|
| Where did you study? •                      | ТА                                                   |
|                                             | TAFE - Queensland                                    |
|                                             | TAFE - Western Australia                             |
|                                             | TAFE - Northern Territory                            |
| Level of qualification •                    | University of Tasmania                               |
|                                             | TAFE - Tasmania                                      |
| Name of your course *                       | Blue Mountains International Hotel Management School |
| Field of study •                            | William Blue College of Hospitality Management       |
|                                             | OTEN - Open Training and Education Network           |
| Year you began the course *                 | TAFE NSW, Hunter & Central Coast                     |
| Year you were last enrolled in the course * | TAFE NSW - Illawarra Institute                       |
|                                             | TAFE NSW - New England Institute                     |
| How long have you studied *                 | TAFE NSW - North Coast Institute                     |
| Student/candidate number (if known)         | TAFE NSW - Riverina Institute                        |
|                                             | TAFE NSW - South Western Sydney Institute            |
| Have you been suspended from this course?   | TAFE NSW - Sydney Institute                          |
|                                             | TAFE NSW - The Northern Sydney Institute             |
|                                             | TAFE NSW - Western Institute                         |
|                                             | TAFE NSW - Western Sydney Institute                  |

#### 1.12.2. Tertiary studies CONT.

| Where did you study?                        |                                     |                                                 |
|---------------------------------------------|-------------------------------------|-------------------------------------------------|
| where did you study.                        | University of Tasmania              | ×                                               |
| Level of qualification *                    | select level of gualification       |                                                 |
|                                             | 1                                   |                                                 |
| Name of your course •                       | eg Bachelor of Information Technolo | ах                                              |
| Field of study •                            | select field of study -             |                                                 |
| Year you began the course *                 |                                     | be name and select an<br>Australian institution |
| Year you were last enrolled in the course * |                                     |                                                 |
| How long have you studied •                 | - select course duration - V        |                                                 |
| Student/candidate number (if known)         | eg S123ABC                          | Provide                                         |
| Have you been suspended from this course? * | O Yes O No                          | cation details                                  |
|                                             |                                     |                                                 |

#### 1.12.2. Tertiary studies CONT.

If you have an overseas tertiary qualification, you can manually enter it after selecting a country.

| Where did you study? *                      | United States of America              |
|---------------------------------------------|---------------------------------------|
|                                             | clear                                 |
| Institution name *                          | eg University of Hawaii               |
| Level of qualification *                    | select level of qualification 🗸       |
| Name of your course *                       | eg Bachelor of Information Technology |
| Field of study •                            | select field of study 🗸               |
| Year you began the course *                 | YYYY                                  |
| Year you were last enrolled in the course • | YYYY                                  |
| How long have you studied •                 | select course duration 👻              |
| Student/candidate number (if known)         | eg SIZ3ABC                            |
| ave you been suspended from this course?    | O Yes O No                            |

You can click on the help icon next to 'Tertiary studies' for help text.

|         |                                                            | Click here for help to                              | ext |
|---------|------------------------------------------------------------|-----------------------------------------------------|-----|
| ur curr | ent / previous qualifications                              |                                                     |     |
|         | Add a                                                      | qualification                                       |     |
|         |                                                            | Taslandadia                                         |     |
|         | Secondary studies                                          |                                                     |     |
|         | eg High school certificate, International<br>Baccalaureate | eg Certificate IV, Diploma, Bachelor, Master degree |     |
|         | Preparatory courses 🕕                                      | Professional awards 🕕                               |     |
|         | eg Tertiary preparation certificate, Foundation course     | eg Registered nurse, CPA                            |     |

#### 1.12.3. Preparatory courses

You can select from a list of Australian preparation courses if applicable.

The University of Tasmania's preparation courses selectable from the qualification name drop down list are:

- University of Tasmania Murina (Aboriginal Enabling) Program
- University of Tasmania University Preparation Program

| dd new preparation course                              |                                                                                                    | Select an Australian preparation<br>course from the dropdown list                                                   |
|--------------------------------------------------------|----------------------------------------------------------------------------------------------------|----------------------------------------------------------------------------------------------------|
| Did you study in Australia? *                          | • Yes O No                                                                                                    | 5                                                                                                    |
| Qualification name *                                   | select a qualification                                                                                                    | - & submit                                                                                                    |
| Year you began the course •                            | select a qualification<br>Australian National University - U<br>Australian National University - Fo<br>Canberra Institute of Technology | niversity Preparation Scheme<br>sundation Studies Program<br>(CIT) - Certificate in Pre-Tertiary Studies            |
| Year you were last enrolled in the course *            | Southern Cross University - Found<br>Southern Cross University - Prepa<br>University of Canberra College - L                            | dation Certificate for Indigenous Australians<br>ring for Success Program                                           |
| Student/candidate number (if known)                    | Macquarie University - Foundatio<br>University of Canberra - Aborigina<br>University of Canberra College - U                            | n Studies Certificate<br>al and Torres Straight Islander Foundation Program<br>JCan Reach                           |
|                                                        | University of Canberra College - U<br>UNSW Sydney - University Prepar                                                                   | JC Connect<br>ration Program                                                                                        |
|                                                        | UNSW Sydney - University Found<br>UNSW Sydney - University Found<br>University of New England - Path<br>University of New England - TRA | ation Studies Certificate<br>ation Year Transition Program<br>ways Enabling Course<br>CS Tertian Proparation Course |
| eg Tertiary preparation certificate, Foundation course | University of Newcastle - Yapug P<br>University of Newcastle - Open Fo<br>University of Newcastle - Newster                             | Pathway Program<br>pundation<br>p                                                                                   |

If a preparation course cannot be found in the dropdown list, select 'Other bridging or preparatory studies course' and fill out other details.

| 1       | Did you study in Australia? •             | Yes O No     5                                                                                                    |
|---------|-------------------------------------------|----------------------------------------------------------------------------------------------------|
| onal de | Qualification name *                      | Other bridging or preparatory studies course                                                                                                    |
| r curre | Name of institution *                     | University of Newcastle - Yapug Pathway Program<br>University of Newcastle - Open Foundation<br>University of Newcastle - Newstep<br>University of Newcastle - Aborizinal Bridging Course                                                                                    |
|         | Name of your course *                     | University of Newcastle - Foundation Certificate Program<br>Unipath - International Foundation Program<br>The University of Southey - University Program (UPC)                                                                                                    |
|         | Year you began the course *               | The University of Sydney - Foundation Program<br>Western Sydney University The College (WSTC) - University Foundation Studies<br>University of Western Sydney - Hawkshurk Headway Program                                                                                    |
| Ye      | ar you were last enrolled in the course * | University of Western Sydney - Macarthur Macstart<br>University of Technology Sydney - UTS Foundation Studies<br>Sydney West International College (SWIC) - Foundation Studies Program                                                                                       |
|         | Student/candidate number (if known)       | University of Western Sydney - Nepean Unistart (formerly New Start)<br>University of Wollongong - University Access Program (1999 and onwards)<br>University of Wollongong - Senitor Secondary Program<br>University of Wollongong - University Entrance Diploma/Certificate |
|         |                                           | University or wollongong - special retriary entrance program (site) to University or wollongong<br>TAFE New South Wales - Tertiary Preparation Certificate<br>Other bridging or preparatory studies course                                                                   |
| Othor b | ridging or preparatory                    |                                                                                                    |

#### 1.12.3. Preparatory courses CONT.

After selecting a course, you need to provide the rest of your qualification details.

| Did you study in Australia? *               | • Yes O No                                                       |
|---------------------------------------------|------------------------------------------------------------------|
| Qualification name *                        | University of Canberra - Aboriginal and Torres Straight Islander |
| Year you began the course *                 | YYYY                                                             |
| Year you were last enrolled in the course * | YVYY                                                             |
| Student/candidate number (if known)         | eg S123ABC                                                       |

If you have completed an overseas preparatory course, you can select 'No' to the Australian study question and provide your qualification details.

|                                                   |                    | preparatory c      | ourses |
|---------------------------------------------------|--------------------|--------------------|--------|
| Did you study in Australia? •                     | 🔾 Yes 💿 No         |                    |        |
| ountry where you studied the preparatory course * | select an overse   | as country         | •      |
| Name of institution •                             | eg Cambridge Inte  | rnational. England |        |
| Name of your course *                             | eg A Level Prepara | tion Course        |        |
| Year you began the course •                       | YYYY               |                    |        |
| Year you were last enrolled in the course •       | VVVV               |                    |        |
| Student/candidate number (if known)               | eg S123ABC         |                    |        |
|                                                   |                    |                    | _      |

#### 1.12.3. Preparatory courses CONT.

You can click on the help icon next to 'Preparatory courses' for help text.

| fome Personal details Additional details Qualificatio              | s Course preferences Personal documents Offers                                                                 |
|--------------------------------------------------------------------|----------------------------------------------------------------------------------------------------|
| Your current / previous qualifications                             |                                                                                                    |
|                                                                    | Add a qualification                                                                                            |
| Add all your qualifications here. If you are currer provide this i | rtly studying, or have previously studied at the University of Tasmania.<br>nformation under Tertlary studies. |
| Secondary studies 🕕                                                | Tertiary studies 🕕                                                                                             |
| eg High school certificate. International<br>Baccalaureate         | eg Certificate IV, Diploma, Bachelor, Master degree                                                            |
| Preparatory courses 🕕 🛒                                            | Professional awards                                                                                            |
| eg Tertiary preparation certificate. Foundatio<br>course           | n eg Registered nurse, CPA                                                                                     |

| Did you study at an Australian institution,<br>either in Australia or overseas? • | <ul> <li>Australian Institution          <ul> <li>Overs</li> <li>Overs</li> </ul> </li> </ul> | eas Institution                          |
|-----------------------------------------------------------------------------------|-----------------------------------------------------------------------------------------------|------------------------------------------|
| ountry where you studied the qualification                                        | select an overseas country                                                                    | ~                                        |
| Choose the qualification type *                                                   | select a professional qualifica                                                               | Select Australian<br>or overseas options |
| Name of your qualification *                                                      | eg Certified Practicing Account                                                               | and provide details                      |
| Name of authority who awarded the qualification *                                 | eg CPA Australia                                                                              |                                          |
| Year qualification awarded *                                                      | YYYY                                                                                          |                                          |
| Registration number (if known)                                                    | eg S123ABC                                                                                    |                                          |

#### 1.12.4. Professional awards

You can click on the help icon next to 'Professional awards' for help text

| UNIVERSITY OF                                                                     | 1 testbb1010@uac.edu.au / Email @ Logout                                                                              |  |
|-----------------------------------------------------------------------------------|----------------------------------------------------------------------------------------------------|--|
| Home Personal details Additional details Qualifications                           | Course preferences Personal documents Offers                                                                          |  |
| Your current / previous qualifications                                            |                                                                                                    |  |
| Add all your qualifications here. If you are currently stu<br>provide this inform | i qualification<br>idying, or have previously studied at the University of Tasmania.<br>ation under Tertiary studies. |  |
| Secondary studies 🚯<br>eg High school certificate. International<br>Baccalaureate | Tertiary studies<br>eg Certificate IV. Diploma. Bachelor. Master degree                                               |  |
| Preparatory courses<br>eg Tertiary preparation certificate, Foundation<br>course  | Professional awards  Click here for help text eg Registered nurse. CPA                                                |  |
| Help with uploading                                                               | qualification documents 🟮                                                                                             |  |

#### 1.12.5. Uploading qualification documents

After a qualification has been added, the system will indicate to you whether you need to supply documents.

| ersonal details                                               | Additional details                                                          | Qualifications                |                                         |                          |
|---------------------------------------------------------------|-----------------------------------------------------------------------------|-------------------------------|-----------------------------------------|--------------------------|
| Your current / p                                              | revious qualifications                                                      |                               |                                         |                          |
|                                                               |                                                                             | Add a qualification           | n                                       |                          |
|                                                               | Secondary studies 🕕                                                         | Tertiary                      | studies 📵                               |                          |
|                                                               | eg High school certificate. Internation:<br>Baccalaureate                   | al eg Cert                    | ificate IV. Diploma. Bachelor. Master ( | degree                   |
|                                                               | Preparatory courses                                                         | Profess                       | ional awards 🕕                          |                          |
|                                                               | eg Tertiary preparation certificate, Fou<br>course                          | ndation eg Reg                | istered nurse, CPA                      |                          |
|                                                               | Help wit                                                                    | h uploading qualification     | documents 🕕                             |                          |
| Secondary 1                                                   |                                                                             |                               |                                         |                          |
| Secondary studie<br>If you are an IB Dip<br>through your scho | es<br>Soma student, you need to authorise th<br>DIS IB Diploma Coordinator. | ne release of your official m | esults to our partner UAC via the Req   | uest for Results Service |
| NSW Year 12<br>LAKE CARGELLI<br>2022                          | GO CENTRAL SCHOOL                                                           |                               |                                         |                          |
| Charles and shares in                                         | ents can be provided                                                        |                               |                                         |                          |

|                   | Additional details                                                           | Qualification            | s Course preferer                                                    |                         |           |
|-------------------|------------------------------------------------------------------------------|--------------------------|----------------------------------------------------------------------|-------------------------|-----------|
|                   |                                                                              |                          |                                                                      |                         |           |
| Your current / pr | evious qualifications                                                        |                          |                                                                      |                         |           |
|                   |                                                                              | Add a qualific           | ation                                                                |                         |           |
| s<br>e            | Secondary studies 🕕<br>Ig High school certificate, Internat<br>Paccalaureate | ional eg                 | ti <mark>ary studies ())</mark><br>Certificate IV. Diploma, Bachelor | r, Master degree        |           |
|                   | Preparatory courses ①<br>Ig Tertiary preparation certificate,<br>iourse      | Pro<br>Foundation eg     | ofessional awards ①<br>Registered nurse, CPA                         |                         |           |
|                   | Help                                                                         | with uploading qualifica | tion documents 🕕                                                     |                         |           |
| The 🛦 icon indic  | ates you need to provide support                                             | ing documents. These car | n be uploaded or posted or deliv                                     | ered to University of 1 | fasmania. |
| Secondary 2       | ▲ Tertlary ①                                                                 |                          |                                                                      |                         |           |
| Tertiary studies  | 5                                                                            |                          |                                                                      |                         |           |
| BOSTON UNIVED     | SITY                                                                         | Vou must su              | upply documents                                                      |                         |           |

#### 1.12.5. Uploading qualification documents CONT.

You may be requested to supply documents outside the application via correspondence sent to your email address during assessment. Failure to provide documents may result in you not getting an offer.

To upload documents, you click the 'Upload' link and are asked to choose a PDF file to upload.

You can upload documents during the application or after you've applied. You can upload up to five supporting documents for each qualification. To upload additional documents, use the same file selection process.

Documents that are uploaded and saved cannot be deleted.

Each document must be a PDF smaller than 5MB.

#### PDF converter

If your document isn't a PDF, you can convert it using UAC's document conversion service – attach the document file to an email addressed to: **<u>conv2pdf@uac.edu.au</u>** or with one of the many document conversion packages available on the web. If you use UAC's document conversion service, for each attached file you'll receive an email back within a few minutes containing a converted PDF.

If you are using an Apple computer with an OS X version less than 10.8, you should not use the built-in PDF software to prepare PDF documents. Documents created or saved using this software and uploaded to UAC will be not viewable.

### 1.13. Course preferences page

You must specify at least one and up to a maximum of five course preferences.

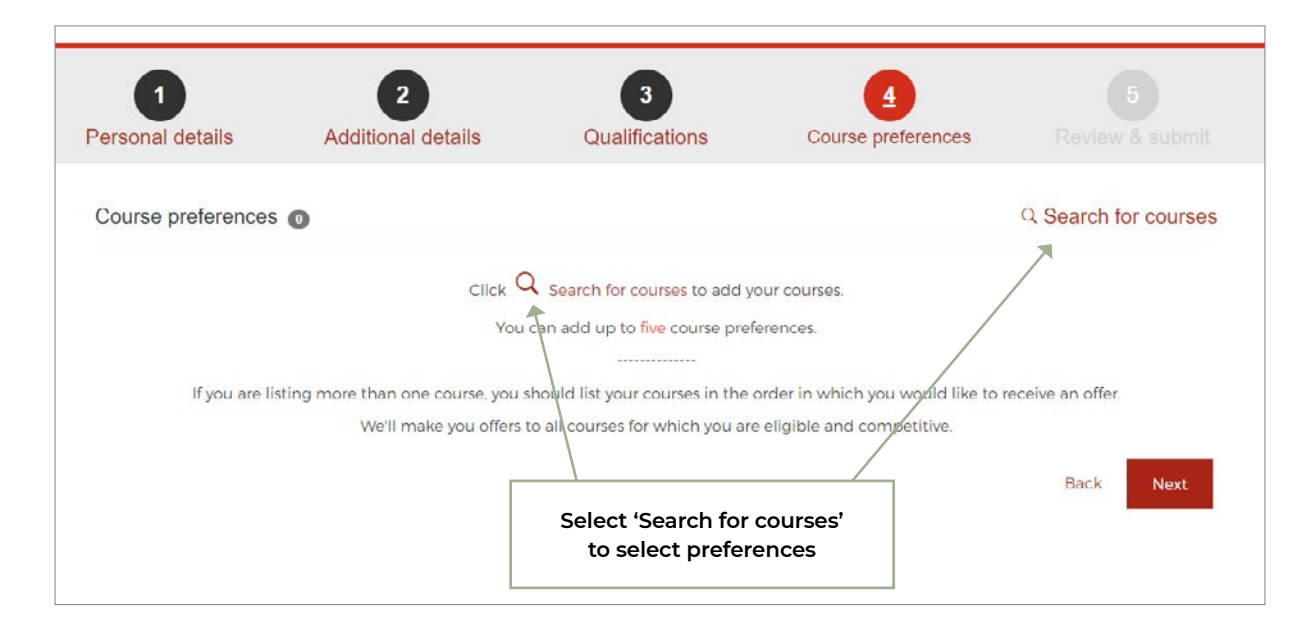

#### 1.13.1. Searching for courses

In the 'Search for courses' screen, you can refine your search by typing course name, course code or campus in the keyword search. A field of studies and course level drop-down can also help narrow down the search.

The universities course codes are displayed with course details and start dates.

You choose courses by clicking on the start dates – this ensures you nominate the desired commencement date where more than one is available. Each course start date pairing constitutes a distinct preference. Green tick icons indicate chosen courses.

You can apply for multiple start dates of the same course by clicking on the start dates you wish to commence study.

To unselect a course preference on this screen, click on the start date again until the green tick disappears.

#### **1.13.1. Searching for courses** CONT.

| Course                | preferences 0                                                                          | Search for courses                                                    |
|-----------------------|----------------------------------------------------------------------------------------|-----------------------------------------------------------------------|
| ng the se<br>search b | earch box, you can narrow your results by searching for any co<br>by field of studies. | mbination of course name. course code and campus. Alternatively, you  |
| dd a cou<br>nges.     | urse, select your preferred start dates. Select a date again to re                     | emove it. Once you've finished, review your preferences and save your |
| select co             | urse level 🗸 🛛 select field of studies 🗸 🗋 🔍 Search course                             | e name/course code/campus                                             |
| ults: 260             | course(s)                                                                              |                                                                       |
| 4 <mark>1</mark>      | 2 3 4 5 6 7 13 > >                                                                     | 20 ~                                                                  |
| ode                   | Course                                                                                 | Start dates                                                           |
| 40B                   | Undergraduate Certificate in Education Support online                                  | □ 11-Jul-2022                                                         |
|                       | Hobart                                                                                 |                                                                       |
| 2B                    | Associate Degree in Education Support online                                           | 🗖 11-Jul-2022                                                         |
|                       | Launceston                                                                             |                                                                       |
| 2B                    | Associate Degree in Education Support                                                  | □ 11-Jul-2022                                                         |
|                       | Launceston                                                                             |                                                                       |
| 43B                   | Bachelor of Education (Primary)                                                        | ■ 11-Jul-2022                                                         |
|                       | Launceston                                                                             |                                                                       |
| 3B                    | Bachelor of Education (Primary) online                                                 | 🗖 11-Jul-2022                                                         |
|                       | Launceston                                                                             |                                                                       |

| Course p                   | preferences ()                                                                       |                               | Search for courses                                  |
|----------------------------|--------------------------------------------------------------------------------------|-------------------------------|-----------------------------------------------------|
| ing the sea<br>n search by | arch box, you can narrow your results by searching for any co<br>y field of studies. | mbination of course name.     | course code and campus. Alternatively, you          |
| add a cour<br>anges.       | rse, select your preferred start dates. Select a date again to re                    | emove it. Once you've finishe | d, review your preferences and save your            |
| select cou                 | urse level 🗸 Search course                                                           | e name/course code/campus     |                                                     |
| sults: 260 d               | course(s)                                                                            |                               |                                                     |
| e e 1                      | 2 3 4 5 6 7 13 .                                                                     |                               | 20 🗸                                                |
| Code                       | Course                                                                               | Start dates                   |                                                     |
| 40B                        | Undergraduate Certificate in Education Support online<br>Hobart                      | 🗖 11-Jul-2022 🎯 ┥ —           | A green tick appears next the preference/s selected |
| 42B                        | Associate Degree in Education Support online                                         | 🗖 11-Jul-2022                 |                                                     |
| 42B                        | Associate Degree in Education Support<br>Launceston                                  | 🗖 11-Jul-2022                 | Click 'Review your preferences'<br>to proceed       |
| 43B                        | Bachelor of Education (Primary)<br>Launceston                                        | 🗖 11-Jul-2022                 |                                                     |
|                            |                                                                                      |                               | Back to top Review your preferences                 |
### 1.13.2. Confirming preferences

When you click 'Review your preferences', preferences are shown in the order you selected.

You can change the order of preferences by 'drag and drop' or using the up/down arrows.

To delete a preference, click on the red 'X'. You cannot delete all your preferences – you must have at least one course preference to continue your application.

After deleting a preference, you can return to the 'Search for courses' page to choose another course to add.

| No. | Code       | Course                                                  | Additional course requirements 🕕                                                                   |
|-----|------------|---------------------------------------------------------|----------------------------------------------------------------------------------------------------|
| 1   | 40B        | Undergraduate Certificate in Education Support online   | X                                                                                                  |
|     |            | Hobart                                                  |                                                                                                    |
|     |            | Start date: 11-Jul-2022                                 | Delete option                                                                                      |
|     |            | Move down                                               |                                                                                                    |
| 2   | 433        | Bachelor of Education (Health and Physical Education)   | x                                                                                                  |
|     |            | Launceston                                              |                                                                                                    |
|     |            | Start date: 11-Jul-2022                                 |                                                                                                    |
|     |            |                                                         |                                                                                                    |
|     | You have m | T move up                                               | outton to finish otherwise your changes will NOT be sa                                             |
|     | You have m | You must click 'Save change<br>'Next' to proceed to the | putton to finish otherwise your changes will NOT be sa<br>Save change<br>ges' and the<br>next page |

### 1.13.3. Confirming preferences

#### 1.13.3.1. Course acknowledgment text

Information is provided about additional course requirements for each preference.

| Personal | details    | Additional details                                                                                                    | Qualifications                                                                                                    | Course preference                                      | ces Review & submit                                        |
|----------|------------|----------------------------------------------------------------------------------------------------|----------------------------------------------------------------------------------------------------|--------------------------------------------------------|------------------------------------------------------------|
| Course p | references | 5 👩                                                                                                    |                                                                                                    |                                                        | Q Search for courses                                       |
| No.      | Code       | Course                                                                                                    |                                                                                                    | Additional o                                           | course requirements 0                                      |
| 1        | 93F        | Bachelor of Arts and Bachelo<br>Hobart                                                                                                    | r of Fine Arts                                                                                                    | ×                                                      |                                                            |
|          |            | Start date: 11 Jul 2022                                                                                                    |                                                                                                    |                                                        |                                                            |
|          |            | English language and Manad<br>Declaration for Undergraduat                                                                                                    | atory Functional Requiremen<br>e Nursing Applicants.                                                                                                    | ts K                                                   |                                                            |
|          |            | Prior to commencement in a<br>Australian Nursing and Midwi<br>applicants to demonstrate a h<br>to meet Mandatory Functiona                                                                                                    | Bachelor of Nursing course th<br>fery Accreditation Council rec<br>high level of English competer<br>al Requirements.                                                                                      | ne<br>quires<br>nice and                               | Additional course<br>information (if any)<br>is shown here |
|          |            | By submitting this application<br>and belief that the informatic<br>complete in every detail.<br>I acknowledge that if I make a<br>the School is required to repo<br>Regulation Agency (AHPRA) a<br>student registration and abilit<br>Nursing. | I declare to the best of my kr<br>n given in this form is correct<br>a false declaration to any of th<br>rt this to Australian Health Pr<br>and this may adversely impact<br>y to continue in the Bachelor | nowledge<br>and<br>e above<br>actitioner<br>t my<br>of |                                                            |
|          |            |                                                                                                    |                                                                                                    |                                                        |                                                            |

You need to make sure you read the course's additional information (if any) before submitting your application.

### 1.13.3.2. Course questions

You are required to answer course-specific questions for several courses. The questions will appear against the preferences in the 'Review preferences' screen.

| ersonal  | details     | Additional details                                                                          | Qualifications                                                   | Course preferences                                                      |                                            |
|----------|-------------|---------------------------------------------------------------------------------------------|------------------------------------------------------------------|-------------------------------------------------------------------------|--------------------------------------------|
| Course p | preferences | 0                                                                                           |                                                                  |                                                                         | Q Search for course                        |
| No.      | Code        | Course                                                                                      |                                                                  | Additional course req                                                   | uirements 🚺                                |
| 1        | A2M         | Associate Degree in Mu<br>Hobart<br>Start date: 11-Jul-2022<br>Move down                    | sic                                                              | X Select your instrum                                                   | ent or voice                               |
| 2        | H3O         | Bachelor of Nursing<br>Launceston<br>Start date: 11-Jul 2022<br>English language<br>Move up | Course-specific<br>questions in the Review<br>preferences screen | VCAT ANZ ID num eg ANZ00000001      You must answe proficiency declarat | ber<br>Save number<br>r an English<br>tion |

You can provide your answer by either:

- entering it in the input field
- or clicking the question link appearing on your preferences.

The table below summarises the course specific questions. Screenshots for each question are provided below.

| for each preference? |
|----------------------|
|----------------------|

### UCAT ANZ ID number requirement

You must enter the UCAT ANZ ID number with a valid format (i.e., 'ANZ' followed by 8 digits). You will get an error message if you try to save an invalid UCAT ANZ ID number.

You can also view and respond to other questions by clicking on a link on your preference.

| ersonal  | details     | Additional details                                                                          | Qualifications                                           | Course preferences                                                          |                         |
|----------|-------------|---------------------------------------------------------------------------------------------|----------------------------------------------------------|-----------------------------------------------------------------------------|-------------------------|
| Course p | preferences | 0                                                                                           |                                                          |                                                                             | Q Search for courses    |
| No.      | Code        | Course                                                                                      |                                                          | Additional course re                                                        | equirements 0           |
| 1        | A2M         | Associate Degree in Music<br>Hobart<br>Start date: 11-Jul-2022<br>Move down                 |                                                          | X Select your instru                                                        | ment or voice           |
| 2        | H3O         | Bachelor of Nursing<br>Launceston<br>Start date: 11-Jul-2022<br>English language<br>Move up | Provide UCAT ANZ<br>ID number and click<br>'Save number' | UCAT ANZ ID numb     ANZ00000002     A Yourmust answ     proficiency declar | ver an English<br>ation |

### Instrument/voice questions

| rsonal   | details     | Additional details                                                                          | Qualifications                       | Cou | rse preferences                                                          |                                                         |     |
|----------|-------------|---------------------------------------------------------------------------------------------|--------------------------------------|-----|--------------------------------------------------------------------------|---------------------------------------------------------|-----|
| Course p | oreferences | 0                                                                                           |                                      |     |                                                                          | Q Search for cours                                      | ses |
| No.      | Code        | Course                                                                                      |                                      |     | Additional course r                                                      | equirements 🕕                                           |     |
| 1        | A2M         | Associate Degree in Music<br>Hobart<br>Start date: 11-Jul-2022.<br>Move down                | Questions link<br>against the course | ×   | Select your instru                                                       | ument or voice                                          |     |
| 2        | H3O         | Bachelor of Nursing<br>Launceston<br>Start date: 11-Jul-2022<br>English language<br>Mono up | preferences                          | ×   | UCAT ANZ ID no     eg ANZ00000001     You must ans     proficiency decla | Save number<br>Save number<br>wer an English<br>aration |     |

### Instrument/voice questions

| rsonal   | details     | Additional details                                                               | Qualifications                       | Cour | se preferences                                                        |                                         |
|----------|-------------|----------------------------------------------------------------------------------|--------------------------------------|------|-----------------------------------------------------------------------|-----------------------------------------|
| course p | oreferences | 0                                                                                |                                      |      |                                                                       | Q Search for courses                    |
| No.      | Code        | Course                                                                           |                                      |      | Additional course re                                                  | equirements 0                           |
| 1        | A2M         | Associate Degree in Music<br>Hobart<br>Start date: 11-Jul-2022<br>Move down      | Questions link<br>against the course | ×    | Select your instru                                                    | ment or voice                           |
| 2        | H3O         | Bachelor of Nursing<br>Launceston<br>Start date: 11-Jul-2022<br>English language | preferences                          | ×    | UCAT ANZ ID nu     eg ANZ00000001     You must ansv proficiency decla | Save number<br>ver an English<br>ration |

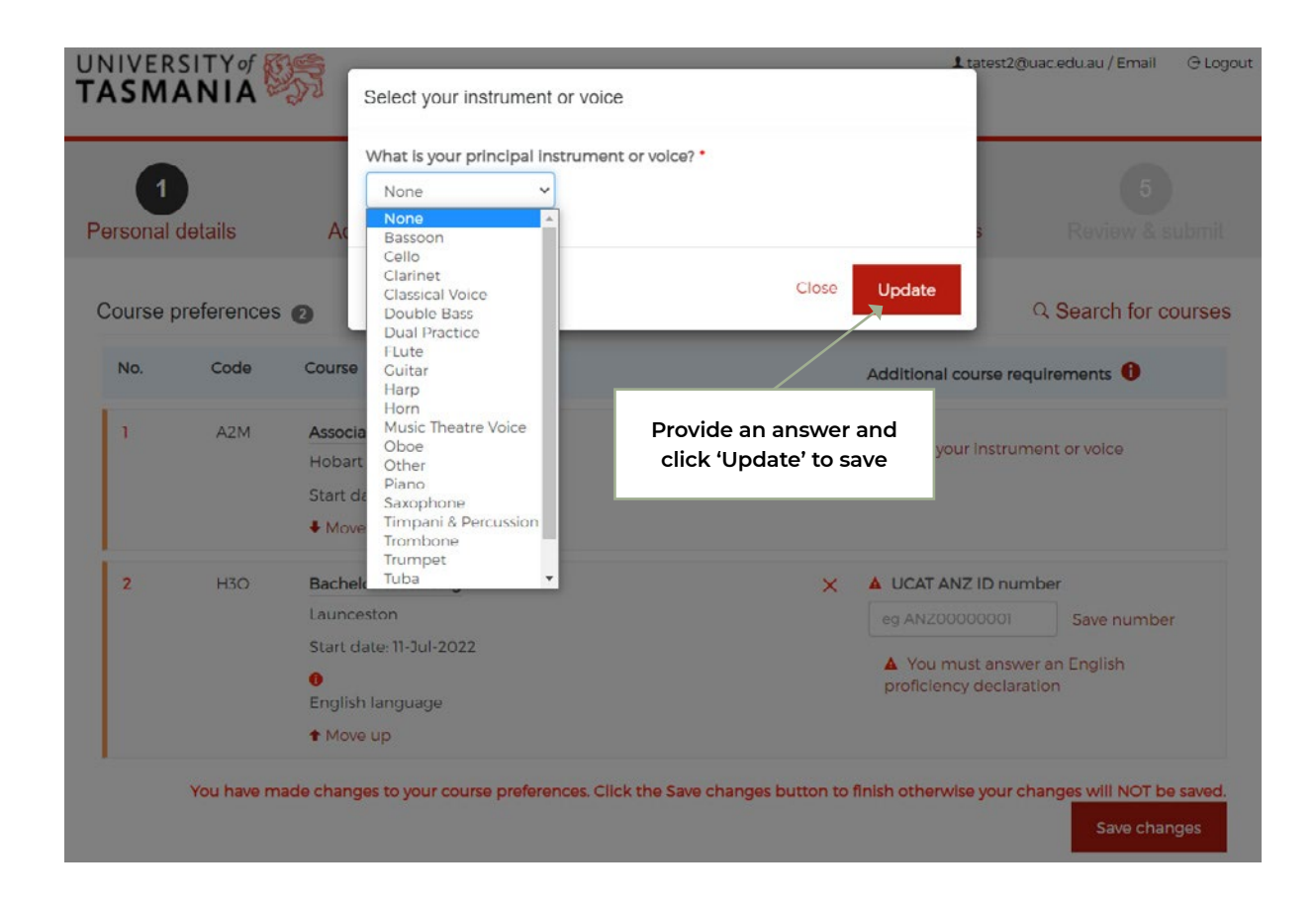

41

### Nursing courses: English language proficiency declaration

| 3 | H3O                                                                                                    | Test Bachelor of Nursing<br>Rozelle<br>Start date: 11-Jul-2022<br>Move up                                                                                                    | X You must answer an English proficiency declaration Compulsory Declaration                                                                                                    |
|---|----------------------------------------------------------------------------------------------------|----------------------------------------------------------------------------------------------------|----------------------------------------------------------------------------------------------------|
|   | Nursing co<br>Before you<br>Council req<br>Therefore, to                                                              | Continue with your application  urses: English language proficiency  can start studying to become a registered nurse, the Austra ulres you to demonstrate a high level of English language p o apply and be considered for an offer to a nursing course.                                                                                                    | allan Nursing and Midwifery Accreditation<br>proficiency.<br>you must accept one of the following                                                                                                    |
| 3 | O I declare<br>schooling ir<br>Australia. N<br>OR<br>© I declare<br>course prefi<br>OR<br>O I declare<br>Practitioner | -<br>that English is my primary language and before the course<br>of English – including at least two years of secondary school<br>ew Zealand, South Africa, United States, Canada, Republic<br>that I have undertaken/I will undertake an English language<br>erence within 2 years before the course start date (minimu<br>that I am currently registered as an Enrolled Nurse or Regi<br>Regulation Agency – Nursing and Midwifery (AHPRA) | e start date. I will<br>In English - in o<br>of Ireland, Unit<br>ge proficiency declaration<br>ge proficiency test accepted for entry to this<br>m test results required).<br>Istered Nurse with the Australian Health<br>Upload<br>In 1970 |
| 4 | L                                                                                                    | Decision pending - English language requirements                                                                                                    | Close Update mber<br>Update English proficiency declaration                                                                                                    |

### Compulsory declaration for College of Health and Medicine

| 3   | H3O                                                    | Test Bachelor of Nursing                                      | X 🔺 You must answer an English                      |
|-----|--------------------------------------------------------|---------------------------------------------------------------|-----------------------------------------------------|
|     |                                                        | Rozelle                                                       | proficiency declaration                             |
|     |                                                        | Start date: 11-Jul-2022                                       | Compulsory Declaration                              |
|     |                                                        | ↑ Move up                                                     |                                                     |
|     |                                                        |                                                               | Compulsory declaration                              |
| IY  | of as les                                              |                                                               | compulsory declaration                              |
| Dec | of Kaless                                              |                                                               | Compulsory declaration                              |
| Dec | of REAGES                                              | to the following:                                             |                                                     |
| You | of REACCES<br>laration<br>must agree<br>will be requ   | to the following:<br>ired to meet the Mandatory Functional Re | equirements for the College of Health and Medicine. |
| You | of Revession<br>laration<br>must agree<br>will be requ | to the following:<br>ired to meet the Mandatory Functional Re | equirements for the College of Health and Medicine. |

### Double degree options

| 5                                                                     | 93L                                          | Bachelor of Business and Bache<br>Launceston<br>Start date: 11-Jul-2022<br>Move up | elor of Laws                  | • degree course options                                                                    | lect courses for double degree |
|-----------------------------------------------------------------------|----------------------------------------------|------------------------------------------------------------------------------------|-------------------------------|--------------------------------------------------------------------------------------------|--------------------------------|
| Please                                                                | un<br>e select d                             | til vou have successfully compl<br>courses for double degree                       | eted the NACA                 | I. Please ensure vou                                                                       |                                |
| <ul> <li>AD</li> <li>Maritin</li> <li>Bac</li> <li>Chief C</li> </ul> | in Global<br>ne Busine<br>helor of A<br>1/C2 | Logistics & Maritime Managen<br>Iss Management<br>Applied Science (Marine Engini   | nent - 🛛 🗍<br>eering) - Yr3 🗍 | Bachelor of Agricultural Science<br>Bachelor of Agriculture with H<br>Bachelor of Business | ce with Honours<br>Ionours     |
|                                                                       |                                              |                                                                                    | annar abburanta               |                                                                                            | Close Update                   |
| Please                                                                | un<br>select c                               | ill you have successfully comp<br>ourses for double degree                         | leted the NACA                | I. Please ensure vou                                                                       |                                |
|                                                                       |                                              | Logistics & Maritime Manager                                                       | nent - 🛛 🔽                    | Bachelor of Agricultural Scier                                                             | nce with Honours               |
| ✓ AD i<br>Maritim □ Bach Chief C <sup>*</sup>                         | ne Busine<br>nelor of A<br>1/C2              | ss Management<br>pplied Science (Marine Engine                                     | eering) - Yr3 🗌               | Bachelor of Agriculture with H<br>Bachelor of Business                                     | Honours                        |

You will get an error message if you select an invalid combination for the double degree.

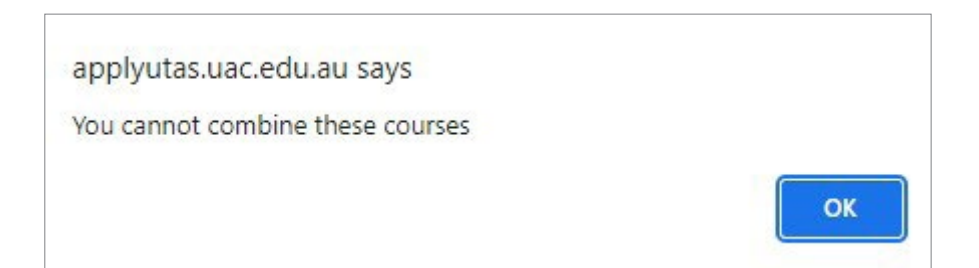

### Health/Aged care employment details

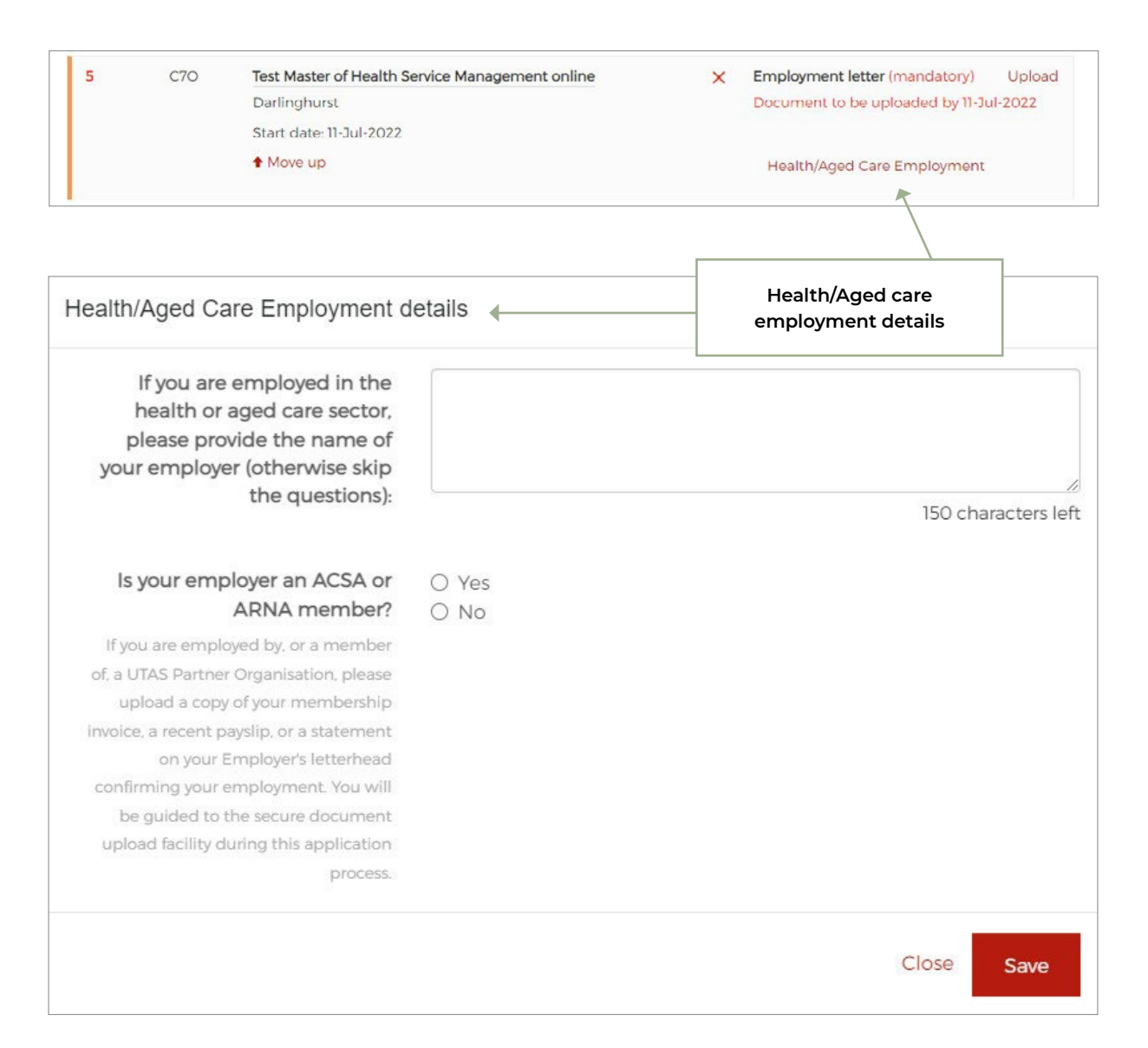

### Partner organisation employment details

| 2 M7F                                          | Master of Clinical Pharmacy online<br>Hobart                              | × | Portfolio (mandatory) Upload<br>Document to be uploaded by 01-Jan-1970 |
|------------------------------------------------|---------------------------------------------------------------------------|---|------------------------------------------------------------------------|
|                                                | Start date: 11-Jul-2022                                                   |   |                                                                        |
|                                                | $\ensuremath{}$ You will be competing with other applicants for an offer. |   | Partner Employer                                                       |
|                                                | Move up     ↓ Move down                                                   |   |                                                                        |
|                                                |                                                                           |   |                                                                        |
| artner Employer detail                         | s                                                                         |   |                                                                        |
| If you are applying for a scholarship because  |                                                                           |   | Partner organisation                                                   |
| you are employed by<br>one of our partner      | •                                                                         |   | employment details                                                     |
| organisations, please<br>tell us who your      | 150 characters left                                                       |   |                                                                        |
| employer is.                                   |                                                                           |   |                                                                        |
| What is the location, site or facility of your |                                                                           |   |                                                                        |
| employment?                                    |                                                                           |   |                                                                        |
|                                                | 150 characters left                                                       |   |                                                                        |
|                                                |                                                                           |   |                                                                        |
|                                                | Close Save                                                                |   |                                                                        |

### Theatre and Performance major question

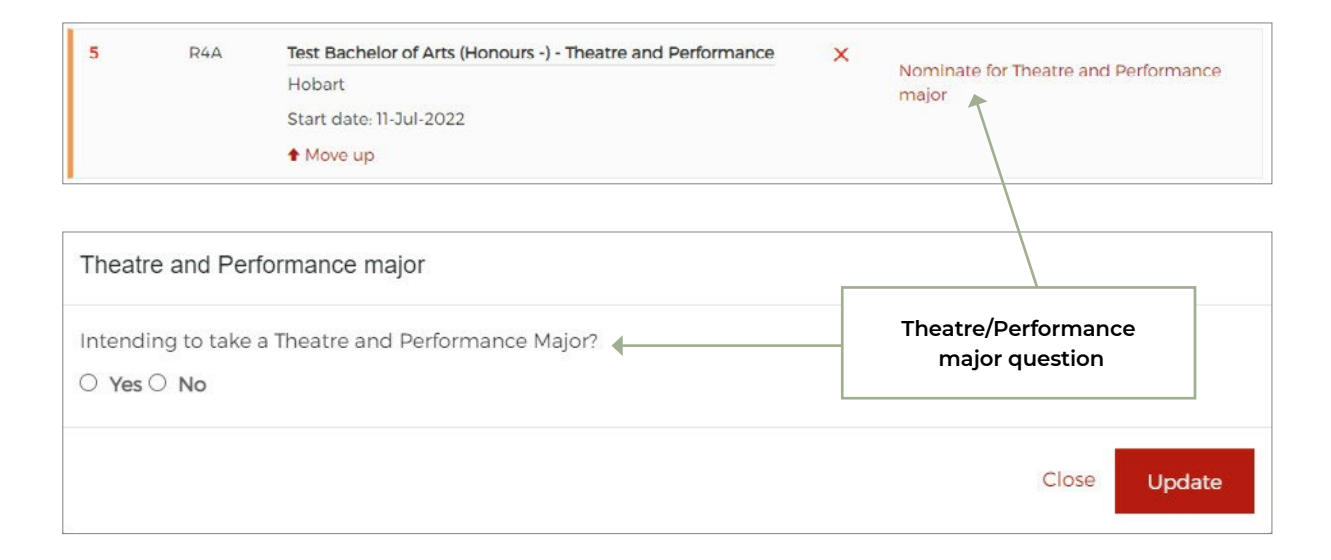

# Bachelor of Arts Master of Teaching – Teaching specialisation

|                | A7A                    | Test Bachelor of Arts and Master of Teaching (Primary Education) 🗙                                                                                                    | Neminate your teaching specialisation |
|----------------|------------------------|----------------------------------------------------------------------------------------------------|---------------------------------------|
|                |                        | Hobart                                                                                                    | A                                     |
|                |                        | Start date: 11-Jul-2022                                                                                                    |                                       |
|                |                        | IMPORTANT INFORMATION ABOUT APPLYING FOR ADMISSION TO<br>THIS COURSE                                                                                                    |                                       |
|                |                        | In addition to your applicationyou are required to complete the<br>Non-Academic Capability Assessment Tool (NACAT). The NACAT is<br>an entry requirement for all initial teacher education (ITE) courses<br>and assesses non-academic capabilities through an online tool.               |                                       |
|                |                        | To complete the NACAT:                                                                                                    |                                       |
|                |                        | <ul> <li>Continue with your application</li> <li>Note your unique application reference number (followed by eight digits).</li> </ul>                                                                                                    |                                       |
|                |                        | <ul> <li>You will need to include this in your NACAT.</li> <li>Submit your completed application</li> <li>Access the NACAT webpage and complete the tool, making<br/>sure to include your application reference number:<br/>https://ins.incept.education/i/entry/asFOSM62lkhj</li> </ul> |                                       |
|                |                        | If you receive an offer for an ITE degree you will not be able to enrol<br>until you have successfully completed the NACAT. Please ensure you<br>complete it in a timely manner so as not to experience delays.                                                                          |                                       |
|                |                        | t Move up                                                                                                    |                                       |
|                |                        |                                                                                                    |                                       |
| lomii          | nate you               | ur teaching specialisation                                                                                                    |                                       |
| Nomi<br>Please | nate you<br>e select y | ur teaching specialisation                                                                                                    |                                       |

| None 🗸                        |       |        |
|-------------------------------|-------|--------|
| None                          |       |        |
| Arts                          |       |        |
| English                       | Class |        |
| Humanities and Social Science | Close | Update |
| Languages                     |       |        |

### Master of Teaching – Teaching areas

If you're applying for a Master of Teaching (Secondary) course, you are required to select two teaching areas for your degree – except for The Arts which can be taken as first and second teaching areas.

| 3 E7G                                                               | Master of Teaching Secondary Specialisation<br>Hobart<br>Start date: 11-Jul-2022<br>Move up Move down                     | X Vou must nominate eligible teaching<br>areas                       |
|---------------------------------------------------------------------|----------------------------------------------------------------------------------------------------|----------------------------------------------------------------------|
| Secondary teachi                                                    | ng areas                                                                                                    |                                                                      |
| Your nominated tea                                                  | aching areas. You can drag and drop to                                                                                    | rearrange your selections.                                           |
| 1. Humanities and                                                   | Social Sciences × 2. Language ×                                                                                           |                                                                      |
| Indicate all areas in<br>information on req<br>is based on your eli | which you are eligible to teach using t<br>uirements and eligibility BEFORE nom<br>gibility for nominated teaching areas. | he tick boxe<br>nating your Teaching (Secondary) –<br>Teaching areas |
| Tick the teaching a                                                 | reas below that you are eligible for and                                                                                  | interested in teaching.                                              |
| Arts                                                                | ☐ The Arts (Dran<br>Media                                                                                                 | na, Music, Visual or                                                 |
| English                                                             | English                                                                                                    |                                                                      |
| HASS                                                                | Humanities and Humanities and Humanities                                                                                  | nd Social Sciences                                                   |
| Languages                                                           | Z Language                                                                                                    |                                                                      |
| Mathematics                                                         |                                                                                                    |                                                                      |
| Science                                                             |                                                                                                    |                                                                      |
|                                                                     |                                                                                                    |                                                                      |
|                                                                     |                                                                                                    | Update                                                               |

### **Research area**

| 5                               | C6C                                                                                 | Test Graduate Diploma of Business Administration online<br>Hobart<br>Start date: 11-Jul-2022<br>Move up | × Research area        |
|---------------------------------|-------------------------------------------------------------------------------------|----------------------------------------------------------------------------------------------------|------------------------|
| Resea                           | earch area                                                                          | r your honors thesis                                                                                    | Research area question |
| so<br>Acco<br>Hui<br>Mai<br>Mai | elect area<br>elect area<br>counting<br>man Resourd<br>nagement<br>rketing<br>urism | ces Management                                                                                          | Close Update           |

### Warning message for course questions

A warning message will be displayed if you click 'Next' without answering the course questions.

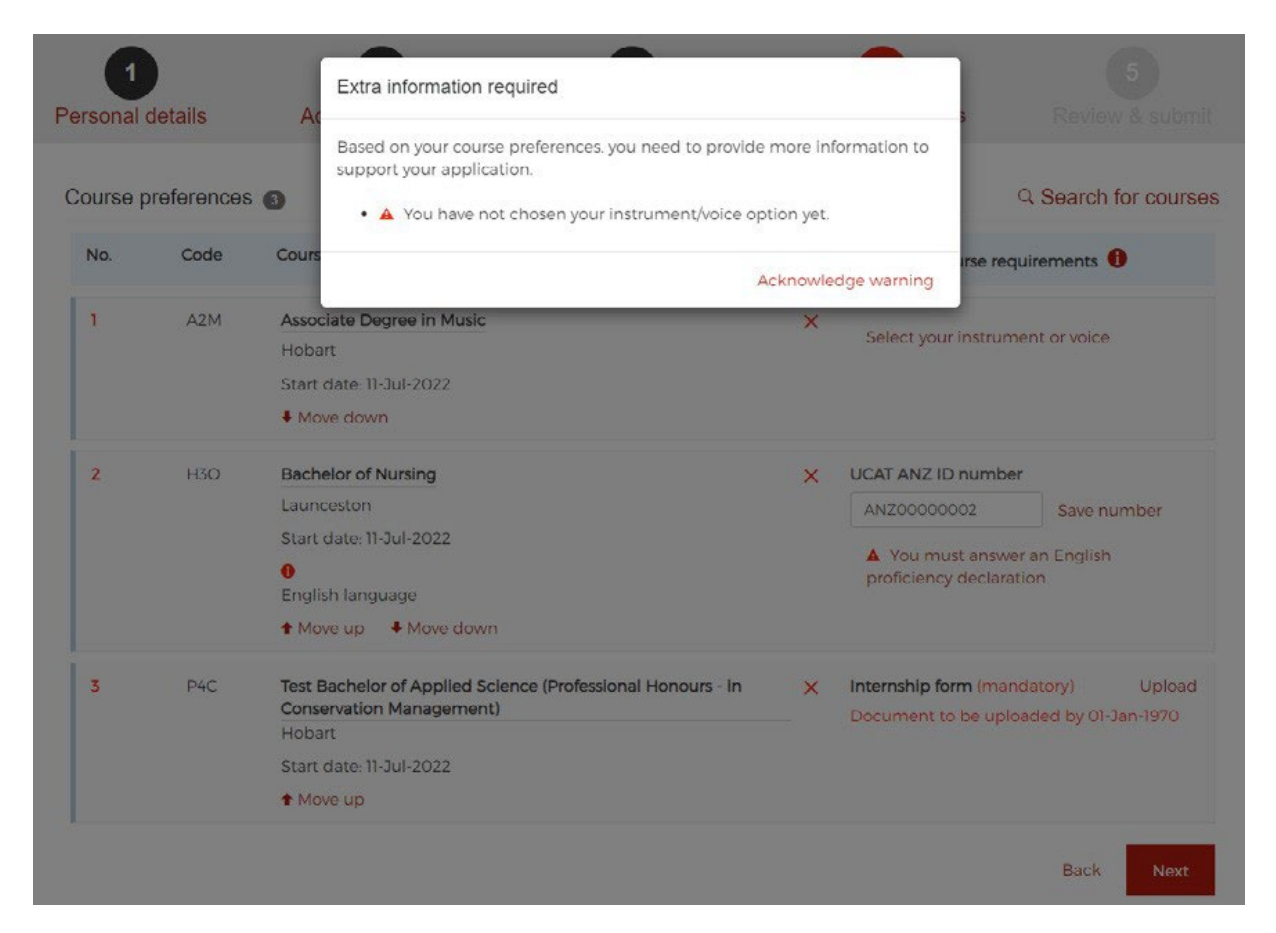

You can click "Acknowledge warning' and then 'Next' to go to the 'Review & Submit' page.

### 1.13.3.3. Course documents

You may upload documents against the preference if required.

#### Course preferences (3) Q Search for courses No. Code Course Additional course requirements 🕕 1 A2M Associate Degree in Music X Select your instrument or voice Hobart Start date: 11-Jul-2022 Move down 2 H3O UCAT ANZ ID number **Bachelor of Nursing** × Launceston ANZ0000002 Save number Start date: 11-Jul-2022 A You must answer an English 0 proficiency declaration English language Move up ↓ Move down 3 P4C Test Bachelor of Applied Science (Professional Honours - in Internship form (mandatory) Upload X Conservation Management) Document to be uploaded by 01-Jan-1970 Hobart Start date: 11 Jul 2022 ↑ Move up You have made changes to your course preferences. Click the Save changes butten to finish otherwise your changes will NOT be saved. Save changes Additional course document requirements (if any) are shown here. Click 'Upload' to start adding documents

If you don't upload mandatory documents for a course, you will receive an automated reminder to your email address the day after your application is submitted, with further reminders if you still have not uploaded documents on the 8th day and 22nd day after submission. You may also receive correspondence triggered by admissions staff during assessment requesting additional document upload.

# 1.14. Review and submit page

On this page you are asked to review your application before you click the 'Submit' button at the bottom of the page.

Information entered by you is shown in this page. You can edit your details by clicking on the edit icon which takes them back to the relevant page.

Additional course requirements and documentation requirements are also displayed.

| Personal details | Additional detail          | s Qualifications               | s Course preferences                    | Review & submit |
|------------------|----------------------------|--------------------------------|-----------------------------------------|-----------------|
| Check y          | our details below before : | submitting your application. U | se the edit icon 🖋 if you need to chang | ge any details. |
| Summary of appli | cation                     |                                |                                         |                 |
|                  | Application number         | 70002836                       |                                         |                 |
|                  | Date of application        | Thu, 17 Mar 2022               |                                         |                 |
|                  | Last updated               | Sun, 20 Mar 2022 21:00         |                                         |                 |
|                  | Prepared for               | MISS TEST APPLICANT            |                                         |                 |
| Personal details |                            |                                | Edit icons                              |                 |
|                  | Previous given name        | Not provided                   |                                         |                 |
|                  | Previous family name       | Not provided                   |                                         |                 |
|                  | Gender                     | Female                         |                                         |                 |
|                  | Date of birth              | 23-Jan-2003                    |                                         |                 |
|                  | Mobile phone number        | 12345678                       |                                         |                 |
| Alte             | ernative phone number      | 12345678                       |                                         |                 |
|                  | Email address              | tatest2@uac.edu.au             |                                         |                 |
| Ur               | nique Student Identifier   | Not provided                   |                                         |                 |
|                  | Postal address             | 1 WEST MILBY RD, CONDOB        | OLIN, NSW 2877                          |                 |
| Permar           | nent residential address   | 1 WEST MILBY RD, CONDOB        | OLIN, NSW 2877                          |                 |
|                  | Authorised person          | You have not authorised any    | person to act on your behalf            |                 |
| Citizenship      |                            |                                |                                         |                 |
|                  | Citizenship status         | Australian citizen             |                                         |                 |
|                  | Citizenship country        | Australia and territories      |                                         |                 |
|                  | Country of birth           | Australia and territories      |                                         |                 |

# 1.14. Review and submit page CONT.

| Governme               | nt statistics                                  |                                                          |
|------------------------|------------------------------------------------|----------------------------------------------------------|
|                        | Language spoken at home                        | English                                                  |
| 11 punter and a second | Language spoken at nome                        | English                                                  |
| Australian             | Aboriginal or Torres Strait Islander<br>(ATSI) | Neither Australian Aboriginal nor Torres Strait Islander |
|                        | Highest school level                           | Year 12                                                  |
| Numb                   | er of parents or guardians during<br>schooling | You have indicated that you had no parent or guardians   |
| Disability i           | nformation                                     |                                                          |
|                        | Disabilities or illnesses                      | Vision impairment - blind                                |
|                        |                                                | ADHD                                                     |
|                        |                                                |                                                          |
| Additiona              | I Details                                      | /                                                        |
| Staff r                | nember of University of Tasmania               | Yes                                                      |
|                        | Staff number                                   | Not provided                                             |
|                        | University of Tasmania's student               | Yes                                                      |
|                        | accommodation                                  |                                                          |
| Qualificat             | ions                                           | /                                                        |
| Secondary              | studies                                        |                                                          |
| Item                   | Details                                        |                                                          |
| <b>(#1)</b>            | Type of qualification                          | Australian Year 12                                       |
|                        | Name of qualification                          | NSW Year 12                                              |
|                        | Name of school                                 | LAKE CARGELLIGO CENTRAL SCHOOL                           |
|                        | Australian state                               | New South Wales                                          |
|                        | Year attended                                  | 2022                                                     |
|                        | Student number                                 | 32297676                                                 |
| #2                     | Type of qualification                          | Australian Year 12                                       |
|                        | Name of qualification                          | NSW Year 12                                              |
|                        | Name of school                                 | HIGH SCHOOL                                              |
|                        | Australian state                               | New South Wales                                          |
|                        | Year attended                                  | 2019                                                     |

# 1.14. Review and submit page CONT.

| Item     | Details     |                      |                                              |                                        |
|----------|-------------|----------------------|----------------------------------------------|----------------------------------------|
| item     | Details     |                      |                                              |                                        |
| #1       | Country     |                      | United States of America                     |                                        |
|          | Instituti   | on                   | BOSTON UNIVERSITY                            |                                        |
|          | Course I    | evel                 | Bachelor Degree                              |                                        |
|          | Student     | number               | 1.77773                                      |                                        |
|          | Course      |                      | DIPLOMA IN ARTS                              |                                        |
|          | Field of    | study                | Agriculture                                  |                                        |
|          | Year cor    | nmenced              | 2017                                         |                                        |
|          | Year last   | attended             | 2019                                         |                                        |
|          | Course o    | completed            | Yes                                          |                                        |
|          | Full-tim    | e equivalent         | 2.0 years                                    |                                        |
|          | Suspend     | bed                  | No                                           |                                        |
|          | A Doc       | uments must be p     | rovided                                      |                                        |
|          |             |                      |                                              |                                        |
| ourse p  | reference   | 5                    |                                              |                                        |
| No.      | Code        | Course               |                                              | Additional course requirements         |
| 1        | A2M         | Associate Degr       | ee in Music at Hobart                        | No documents required                  |
|          |             | Start date: 11-Ju    | 1-2022                                       |                                        |
| 2        | H3O         | Bachelor of Nu       | rsing at Launceston                          | No documents required                  |
|          |             | Start date: 11-Ju    | II-2022                                      |                                        |
|          |             |                      |                                              |                                        |
|          |             | English Jangura      |                                              |                                        |
|          |             | English langua       | 9e                                           |                                        |
| 3        | P4C         | Test Bachelor o      | f Applied Science (Professional Honours - in | SUPPLEMENTARY-FORM (mandatory)         |
|          |             | Start date: 11-1     | lanagement) at Hobart                        | Document to be uploaded by 01-Jan-1970 |
|          |             | Start Gate. 11-30    | 172022                                       |                                        |
| CAT AN   | IZ ID num   | ber                  |                                              |                                        |
|          | ID number:  | ANZ0000002           |                                              |                                        |
| irsing E | English Pro | oficiency            |                                              |                                        |
| Your no  | minated En  | glish proficiency le | vel English is primary language              |                                        |
|          |             |                      |                                              |                                        |

### 1.14.1. Declaration and authority

When you click 'Submit' on the review page, the declaration and authority will appear. You are provided with the option to double check your application.

Once you agree to the terms and conditions by checking the box, a 'Submit my application' button appears.

| Your application ca                                                                     | nnot be considered unless you accept all co                                                                                                    | nditions set out below.                                                                                                    |
|-----------------------------------------------------------------------------------------|----------------------------------------------------------------------------------------------------|----------------------------------------------------------------------------------------------------|
| On behalf of Univer<br>in this application t<br>below.                                  | sity of Tasmania, UAC collects information<br>o assist in the assessment of your applicatio                                                                                                    | about you, including information you provide<br>on. This information may be used as described                                                                                                    |
| 1. I declare that I ha                                                                  | ive read and understand the questions and                                                                                                    | that all the information submitted is true and                                                                                                    |
| <ol> <li>I authorise UAC<br/>institution attend<br/>institution does r</li> </ol>       | and University of Tasmania to obtain av<br>led by me. I understand that UAC and Un<br>lot provide these records.                                                                                                    | ailable official records from any educational versity of Tasmania are not responsible if any                                                                                                    |
| 3. I authorise UAC a                                                                    | nd University of Tasmania to verify any info                                                                                                    | rmation provided by me, including academic                                                                                                    |
| <ol> <li>I authorise UAC<br/>records as required<br/>applications I manual</li> </ol>   | and University of Tasmania to release de<br>ested by other education institutions to<br>y make to such institutions.                                                                                                    | tails of my University of Tasmania academic<br>assist and corroborate the processing of                                                                                                    |
| admission on th                                                                         | e basis of what UAC or University of Tasm                                                                                                    | ania determines to be untrue, incomplete or                                                                                                    |
| <ol> <li>admission on the misleading information</li> <li>have read the decl</li> </ol> | e basis of what UAC or University of Tasm<br>nation from any source.<br>aration in full and agree to all terms and co                                                                                                    | ania determines to be untrue, incomplete or<br>nditions relating to my application.                                                                                                    |
| 5. I understand tha<br>admission on th<br>misleading inforr<br>I have read the decl     | aration in full and agree to all terms and co                                                                                                    | nditions relating to my application.<br>heck my application                                                                                                    |
| 5. I understand tha<br>admission on th<br>misleading inforr<br>I have read the decl     | aration in full and agree to all terms and co                                                                                                    | heck my application of revoke any oner of ania determines to be untrue, incomplete or <b>nditions relating to my application</b> .                                                                                                    |
| 5. I understand tha<br>admission on th<br>misleading inforr<br>I have read the decl     | aration in full and agree to all terms and co<br>I need to double c<br>You can choose to double<br>check your application                                                                                                    | heck my application of revoke any other of ania determines to be untrue, incomplete or held to be untrue, incomplete or held to be u |
| 5. I understand tha<br>admission on th<br>misleading inforr<br>I have read the decl     | Provide the official of the single of the single of the si | heck my application of revoke any other of ania determines to be untrue, incomplete or holitions relating to my application.                                                                                                    |
| 5. I understand tha<br>admission on th<br>misleading inforr<br>I have read the decl     | The second second secon | heck my application of revoke any other of ania determines to be untrue, incomplete or holitions relating to my application.                                                                                                    |
| 5. I understand tha<br>admission on th<br>misleading inform<br>I have read the decl     | You must tick the declaration box for<br>my application' button appear. The<br>acceptance is logged                                                                                                    | r the 'Submit<br>time/date of                                                                                                    |

# **1.15. Confirmation of application**

Once you click the 'Submit my application' button, you proceed to the screen below, where you can download a PDF version of your Confirmation of Application.

At this point an email is sent to you, acknowledging your application.

You also have the option to go to 'Manage your application'.

| Your application has be                                                                                                    | een submitted successfully.                                                      |
|----------------------------------------------------------------------------------------------------|----------------------------------------------------------------------------------|
| Manage your application                                                                                                    | Things to do                                                                     |
| orgot something in your application or need to upload document?                                                                                                    | Your Confirmation of Application is a full record of your application            |
| Click <b>Manage your application</b> to upclate your application now.<br>You can manage your application at any time by logging in with your<br>username and password. | Download your confirmation of application                                        |
| Manage your application                                                                                                    | You're off to a great start!<br>Looks like you have a few items you can complete |
| Information you are required to provide                                                                                                    | You need to provide supporting documents for 1 qualification.                    |
| in 'Manage your application'                                                                                                    | You need to provide supporting documents for 1 course                            |

# 2. Manage your application

After you have applied, you can access your application again via the 'Manage your application' facility via the University of Tasmania application homepage.

You must sign in with your registered email address and password.

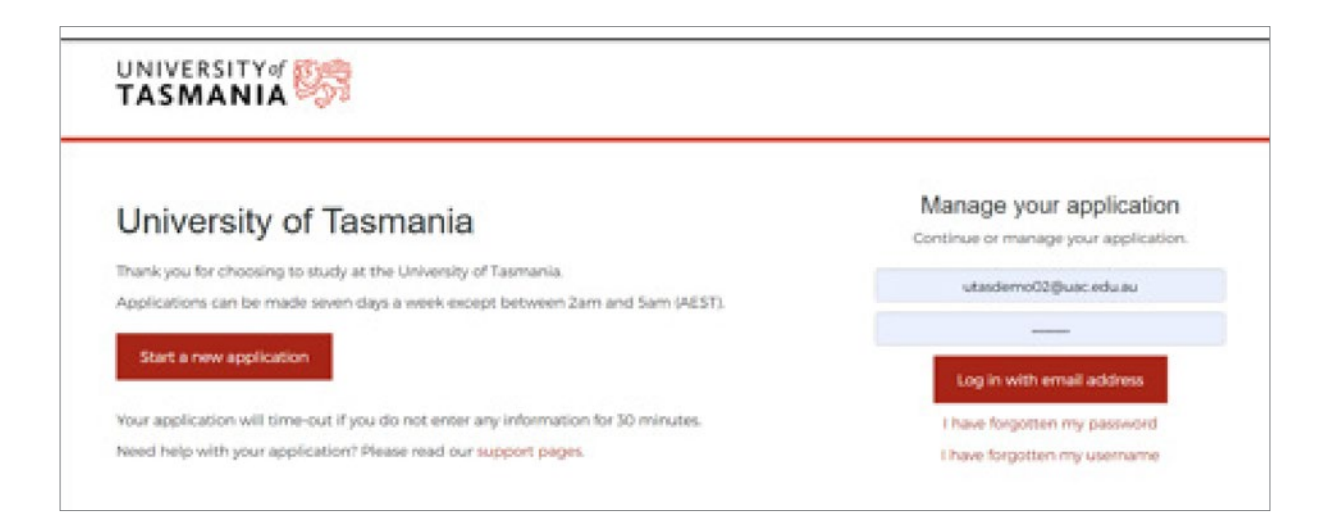

# Once you log in to 'Manage your application', the 'Manage' homepage provides options for you to:

- Update your personal details (Personal details page)
- · Add qualification details or upload documents for qualifications (Qualifications page)
- Update course preferences (Course preferences page)

### Within 'Manage' you can also:

- Upload personal documents such as proof of change of name, date of birth or citizenship (if required)
- view correspondence
- track your application
- respond to the Personal Competency Statement (if required)
- change your password
- submit a Schools Recommendation Program (SRP) application (current year 12 students only)
- · view offer outcomes and respond by either accepting, declining or deferring an offer
- download a copy of your Confirmation of Application.

Prominent alerts on the 'Manage' homepage indicate whether you need to provide supporting documents/information for qualifications and/or course preferences.

# 2. Manage your application CONT.

After you have applied, you can access your application again via the 'Manage your application' facility via the University of Tasmania application homepage.

You must sign in with your registered email address and password.

| Quick lir | inks                             | You're off to a great start!                                      |
|-----------|----------------------------------|-------------------------------------------------------------------|
| 57        | Manu concernation of             | Looks like you have a few items you can complete                  |
|           | view correspondence              | You need to provide supporting documents for 1 qualification.     |
| 4         | Track your application           | > x                                                               |
| ዋ         | Your confirmation of application | You need to provide supporting documents for 1 course preference. |
|           | Change up up and and             | ×                                                                 |

# **2.1. Upload supporting documents**

### 2.1.1. Personal documents

You can upload supporting documents by navigating to the 'Personal documents' tab in your 'Manage' homepage (if required). You can upload the following documents:

- Change of name proof
- Birthdate proof
- Citizenship proof
- Personal Competency Statement.

| Home    | Personal details     | Additional details         | Qualifications    | Course preferences | Personal documents |
|---------|----------------------|----------------------------|-------------------|--------------------|--------------------|
|         |                      | Clic                       | ck to access Helr | otext              |                    |
| Applic  | ant documents        | 0                          | •                 |                    |                    |
| You car | n only upload PDF fi | les with file size less th | an 5MB.           |                    |                    |
| Select  | a document type      | Select a PD                | )F file           |                    |                    |
|         | oct                  | Choose E                   |                   |                    |                    |

| Home              | Personal details                                      | Additional details                        | Qualifications                                | Course preferences | Personal documents |
|-------------------|-------------------------------------------------------|-------------------------------------------|-----------------------------------------------|--------------------|--------------------|
| Applic            | ant documents                                         | 0                                         |                                               |                    |                    |
|                   |                                                       |                                           |                                               |                    |                    |
| You can<br>Select | n only upload PDF fi<br>a document type               | les with file size less th<br>Select a PE | nan 5MB.<br>DF file                           |                    |                    |
| You can<br>Select | n only upload PDF fi<br>a document type<br>ect<br>ect | les with file size less th<br>Select a PE | nan 5MB.<br>D <b>F file</b><br>No file chosen |                    |                    |

Documents that are uploaded and saved cannot be deleted. Each document must be a PDF smaller than 5MB. Refer to 2.4.1 for details on when to supply Personal Competency Statement document.

### 2.1.2. Course documents

You can supply course-specific documents after submission of the application.

# 2.2. View correspondence

You can view copies of assessment and offer correspondence that were emailed to you via the 'View correspondence' link on the 'Manage' homepage. You can download a copy of each piece of correspondence.

| UNIV<br>TAS | UNIVERSITY OF    |                                  |                |                    | 1 replicatel23@gmail.com / Email G Logout |                |  |
|-------------|------------------|----------------------------------|----------------|--------------------|-------------------------------------------|----------------|--|
| Home        | Personal details | Additional details               | Qualifications | Course preferences | Personal documents                        | Questionnaires |  |
| Home        | / Correspondence |                                  |                |                    |                                           |                |  |
| View        | correspondence   |                                  |                |                    |                                           |                |  |
| No.         | Date             | Details                          |                | Letter             | Att                                       | tachments      |  |
| 1           | 16 Feb 2022      | Duplicate University application | of Tasmania    | Click to view      | No                                        | one            |  |
|             |                  |                                  |                |                    |                                           |                |  |
|             |                  |                                  |                |                    |                                           |                |  |

If you have not received any correspondence, the message says: 'You have no correspondence'.

| 1 utastest31@uac.edu.au / Email G Lo |                        |                |                    |                  | <b>TASN</b> |
|--------------------------------------|------------------------|----------------|--------------------|------------------|-------------|
| uments                               | urse preferences Perso | Qualifications | Additional details | Personal details | Home        |
|                                      |                        |                |                    | Correspondence   | Home        |
|                                      |                        |                |                    | orrespondence    | View co     |
|                                      |                        |                | 2                  | orrespondence    | View of     |

# 2.3. Track your application

You can view your application summary and status via 'Track your application'.

After assessment, you are provided with the status of your course preferences and qualifications in shaded boxes. See examples below.

| Qualificat  | ions                                                |                                        |                                                                         |
|-------------|-----------------------------------------------------|----------------------------------------|-------------------------------------------------------------------------|
| he status c | f your qualification assessment is h                | ighlighted in grey. Read the Qualific  | ation Status Explanations.                                              |
| Secondary   | studies                                             |                                        | Ť                                                                       |
| Item        | Detalls                                             |                                        |                                                                         |
| •           | Type of qualification<br>Name of qualification      | Australian Year 12<br>TAS Year 12      |                                                                         |
|             | Name of school<br>Australian state<br>Year attended | LAUNCESTON COLLEGE<br>Tasmania<br>2022 | Links are provided to support pages<br>where the statuses are explained |
|             | Student number<br>We have obtained your results.    | 16T25576                               |                                                                         |

| 3 | H3N | Bachelor of Nursing - full or part time distance at University of<br>Tasmania, Cradle Coast campus | No documents required                  |
|---|-----|----------------------------------------------------------------------------------------------------|----------------------------------------|
|   |     | Start date: 21-Feb-2022                                                                            |                                        |
|   |     | $\bigodot$ You will be competing with other applicants for an offer.                               |                                        |
| 4 | 26G | Master of Business Administration (Advanced) Maritime and Logistics                                | PERSONAL-STATEMENT (mandatory)         |
|   |     | Start date: 11-Jul-2022                                                                            | Document to be uploaded by 25-Jul-2022 |
|   |     | Please provide your personal statement by uploading to your application.                           |                                        |
|   |     | Decision pending - additional selection criteria.                                                  |                                        |
| 5 | C75 | Master of Professional Accounting - full or part time at University of<br>Tasmania, Hobrart campus | No documents required                  |
|   |     | Start date: 11-Jul-2022                                                                            |                                        |
|   |     |                                                                                                    |                                        |

# 2.4. Personal Competency Statement

After application submission, you will be notified on the 'Manage' home page if you need to provide a Personal Competency Statement as shown in the screenshots below.

| uick lir | nks                                                                                                    |   | You're off to a great start!                                                                 |
|----------|----------------------------------------------------------------------------------------------------|---|----------------------------------------------------------------------------------------------|
|          | View correspondence 0                                                                                                    | > | Looks like you have a few items you can complete                                             |
|          | Theorem Configuration and the second second se | - | • You need to provide supporting documents for 1 course                                      |
|          | Track your application                                                                                                    | > | preterence.                                                                                  |
| Ф        | Your confirmation of application                                                                                                    | > | • You need to provide supporting documents for your change on names.                         |
| 0        | Change your password                                                                                                    | > |                                                                                              |
|          |                                                                                                    |   | You need to provide Personal Competency Statement. Click<br>here to provide your statements. |

You are not required to submit a Personal Competency Statement if:

- you completed Year 12 within the past 5 years or
- you have a tertiary qualification at Certificate IV level or higher.

If you're not part of the cohorts above, you will be required to submit a Personal Competency Statement to support your application. You will see a notification after you've submitted the application or when you log in to 'Manage'.

In 'Manage' homepage, you may see an additional tab 'Questionnaire'. You can click on either the link on the notification or the tab to navigate to the Questionnaire page.

The Personal Competency Statement notification will disappear once responses have been submitted.

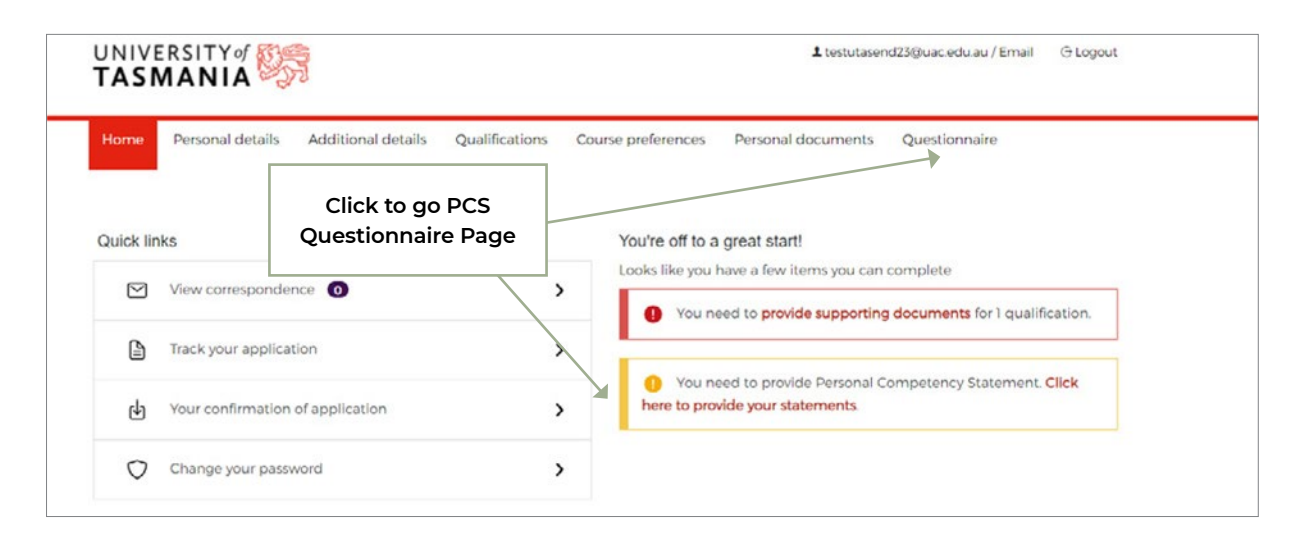

# 2.4. Personal Competency Statement CONT.

Once you have completed your response to each of the four questions in Personal Competency Statement Questionnaire page, you can click the 'Submit your responses' button.

If you exit the page before submitting, your responses will not be saved. A message warns you if you navigate away from the page that your responses will not be saved.

| Home                                                                  | Personal details                                                                                                    | Additional details                                                                             | Qualifications                                                         | Course preferences                                      | Personal documents                                                                                   | Questionnaire                                                                                                    |
|-----------------------------------------------------------------------|----------------------------------------------------------------------------------------------------|------------------------------------------------------------------------------------------------|------------------------------------------------------------------------|---------------------------------------------------------|----------------------------------------------------------------------------------------------------|----------------------------------------------------------------------------------------------------|
| Perso                                                                 | onal Competenc                                                                                                    | y Statement                                                                                    |                                                                        |                                                         |                                                                                                    |                                                                                                    |
| We all                                                                | have different path                                                                                                    | is in life. A Personal Com                                                                     | npetency Stateme                                                       | nt gives you the chance                                 | to show us your wealth o                                                                             | f life experience.                                                                                                    |
| A Perso<br>years a                                                    | onal Competency s<br>ago and who do no                                                                                         | Statement is required fre<br>t hold a post-secondary                                           | om applicants who<br>qualification (such                               | o did not complete Yea<br>n as an AQF Certificate I     | r 12, or who completed the<br>V or higher).                                                          | eir Year 12 studies more than                                                                                             |
| Each o<br>submit                                                      | of your responses re<br>tted, your response                                                                                    | quires a minimum of 10<br>s cannot be updated.                                                 | 00 characters. If you                                                  | u exit the page before s                                | ubmitting, your responses                                                                            | s will not be saved. Once                                                                                                 |
| For fur                                                               | ther details on eac                                                                                                    | h criteria, click on the H                                                                     | elp icon.                                                              |                                                         |                                                                                                    |                                                                                                    |
| 1. Ind                                                                | dependent Learning                                                                                                    | g Strategies                                                                                   |                                                                        |                                                         |                                                                                                    |                                                                                                    |
| Provi                                                                 | ides applicants with t                                                                                                    | he opportunity to demons                                                                       | trate their capacity f                                                 | or self-directed study.                                 |                                                                                                    |                                                                                                    |
|                                                                       |                                                                                                    |                                                                                                |                                                                        |                                                         |                                                                                                    |                                                                                                    |
|                                                                       |                                                                                                    |                                                                                                |                                                                        |                                                         |                                                                                                    | 1000 characters le                                                                                                    |
|                                                                       |                                                                                                    |                                                                                                |                                                                        |                                                         |                                                                                                    |                                                                                                    |
| 3. Achie                                                              | evement and Expe                                                                                                    | rience                                                                                         | their experience, exercise                                             | notice and schieument                                   | e that are indication of their                                                                       | 1000 characters le                                                                                                    |
| 3. Achie<br>Provide<br>also pro<br>lifetime                           | evement and Expe<br>s applicants with the<br>vides applicants wit<br>of learning.                                              | rience<br>e apportunity to highlight<br>h the opportunity to dem                               | their experience, ex<br>onstrate their readir                          | pertise and achievement<br>ress to participate in the l | s that are indicative of their<br>ife of a tertiary institution ar                                   | 1000 characters le<br>likely success in tertiary study 1<br>d their preparedness for a                                    |
| 3. Achie<br>Provide<br>also pro<br>lifetime                           | evement and Expe<br>s applicants with the<br>pvides applicants wit<br>of learning                                              | rience<br>apportunity to highlight<br>h the opportunity to dem                                 | their experience, ex<br>onstrate their readir                          | pertise and achievement<br>ress to participate in the l | s that are indicative of their<br>ife of a tertiary institution ar                                   | 1000 characters le<br>likely success in tertiary study 1<br>d their preparedness for a<br>1000 characters 1               |
| 3. Achie<br>Provide<br>also pro<br>lifetime<br>4. Skills              | evement and Expe<br>s applicants with the<br>vides applicants wit<br>of learning                                               | rfence<br>exportunity to highlight<br>h the opportunity to dem                                 | their experience, ex<br>onstrate their readir                          | pertise and achievement<br>sess to participate in the l | s that are indicative of their<br>ife of a tertiary institution an                                   | 1000 characters le<br>likely success in tertiary study.<br>Ind their preparedness for a<br>1000 characters l              |
| 3. Achia<br>Provided<br>also pro<br>lifetime<br>4. Skills<br>Provided | evement and Expe<br>s applicants with the<br>vides applicants wit<br>of learning<br>s and Knowledge<br>s applicants with the   | rfence<br>e apportunity to highlight<br>h the opportunity to dem                               | their experience, ex<br>onstrate their readir                          | pertise and achievement<br>less to participate in the l | s that are indicative of their<br>ife of a tertiary institution ar                                   | 1000 characters le<br>likely success in tertiary study.<br>In their preparedness for a<br>1000 characters l               |
| 3. Achie<br>Provide<br>lifetime<br>4. Skills<br>Provide               | evement and Expe<br>s applicants with the<br>wides applicants wit<br>of learning<br>s and Knowledge<br>s applicants with the   | rfence<br>e apportunity to highlight<br>h the opportunity to demo<br>e opportunity to demonstr | their experience, ex<br>onstrate their readir<br>rate they have the si | pertise and achievement<br>ress to participate in the l | s that are indicative of their<br>ife of a tertiary institution an<br>red to be successful in tertia | 1000 characters le<br>likely success in tertiary study.<br>In their preparedness for a<br>1000 characters l               |
| 3. Achie<br>Provide<br>also pro<br>lifetime                           | evement and Expe<br>s applicants with the<br>vides applicants wit<br>of learning<br>s and Knowledge<br>s applicants with the   | rfence<br>e apportunity to highlight<br>h the opportunity to dem<br>e opportunity to demonstr  | their experience, ex<br>onstrate their readir<br>rate they have the st | pertise and achievement<br>ress to participate in the l | s that are indicative of their<br>ife of a tertiary institution an<br>red to be successful in tertia | 1000 characters le<br>likely success in tertiary study.<br>1000 characters l<br>1000 characters l<br>ary study.           |
| 3. Achia<br>Provide<br>also pro<br>lifetime<br>4. Skills<br>Provide   | evement and Expe<br>s applicants with the<br>orides applicants with<br>of learning<br>s and Knowledge<br>s applicants with the | rfence<br>e apportunity to highlight<br>h the opportunity to demo<br>e apportunity to demonstr | their experience, ex<br>onstrate their readir<br>rate they have the st | pertise and achievement<br>ress to participate in the l | s that are indicative of their<br>ife of a tertiary institution an<br>red to be successful in tertia | 1000 characters le<br>likely success in tertiary study.<br>In their preparedness for a<br>1000 characters l<br>ary study. |

Once submitted, the responses cannot be updated.

### 2.4. Personal Competency Statement CONT.

If you add additional qualifications to your application that don't require you to submit a Personal Competency Statement (i.e. Year 12 within the past 5 years or tertiary qualification at Certificate IV level or higher):

- you won't see the Personal Competency Statement notification or the Questionnaire tab appearing in 'Manage' if you haven't responded to the Statement
- you will see your Personal Competency Statement but won't be able to edit it if you have already responded to the Statement.

### 2.4.1. Personal Competency Statement document

You may be required to submit a Personal Competency Statement if:

- · your qualifications have been deemed not sufficient for assessment or
- your Personal Competency Statement submitted previously has been deemed not sufficient for assessment.

If this applies, you will be requested to supply the Statement via correspondence using the Personal document upload in 'Manage'. You will need to select 'Personal Competency Statement' from the dropdown and upload your document.

# 2.5. Change your password

If you are logged in to 'Manage', you can access a link on homepage to change your password. You must enter your registered email address to receive a password reset link.

|                                                                        | ⊥ utastest0l@uac.edu.au / Ema                         |
|------------------------------------------------------------------------|-------------------------------------------------------|
| Email reset password                                                   |                                                       |
| Enter your email address below and click Submit button to have a reset | password email sent to your registered email address. |
| utastest01@uac.edu.au                                                  |                                                       |
| Im not a robot                                                         |                                                       |
|                                                                        |                                                       |

If you are currently studying an Australian Year 12 or International Baccalaureate, you will be presented with a button to apply for the Schools Recommendation Program (SRP) in Manage after submission of your application.

|                                                                                               | L srsbbl@sgmail.com / Email G Logout                                   |
|-----------------------------------------------------------------------------------------------|------------------------------------------------------------------------|
| Your application has be                                                                       | en submitted successfully.                                             |
| Manage your application                                                                       | Things to do                                                           |
| Forgot something in your application or need to upload document?                              | Your Confirmation of Application is a full record of your application. |
| Click Manage your application to update your application now.                                 |                                                                        |
| You can manage your application at any time by logging in with your<br>username and password. | Download your confirmation of application                              |
| Manage your application                                                                       |                                                                        |
|                                                                                               |                                                                        |
| Other schemes                                                                                 | You have no tasks at the moment                                        |
| Schools Recommendation Program                                                                | For there invision as the month?                                       |
| If you're a 2022 Year 12 student in Australia, apply for an early                             |                                                                        |
| offer through the Schools Recommendation Program by 7th<br>October                            |                                                                        |
|                                                                                               | Click here to start SRP application                                    |
| Start SDD application                                                                         |                                                                        |

If your Year 11 results are found by the system automatically, they are displayed on the SRP page. To submit an SRP application, you must tick the declaration and click 'Submit SRP application'. In this scenario, no extra details are required for submitting the SRP application.

| Home Personal del                                      | ails Additional details Qu                                    | alifications Course preferences Personal docume                                                                            | nts Offers                               |
|--------------------------------------------------------|---------------------------------------------------------------|----------------------------------------------------------------------------------------------------|------------------------------------------|
| Home / Schools Rea                                     | commendation Program                                          |                                                                                                    |                                          |
| We have a place f                                      | for you                                                       |                                                                                                    |                                          |
| We've partnered with school's recommendation           | schools to introduce a program ation. This recommendation can | to help year 12 students get ahead. Rather than an ATAR,<br>factor in your Year 11 results, as well as other consideration | your application is based on your<br>ns. |
| If you don't receive an                                | offer through the Schools Recor                               | nmendation Program (SRP), you will be re-assessed for a                                                                    | an offer once ATARs are released.        |
| SRP offers will be rele                                | ased from August through to ear                               | ly November.                                                                                                    |                                          |
| Applications close: 7 0                                | October 2022, 23:59:59.                                       |                                                                                                    |                                          |
| • We've found your<br>Confirm the following<br>Year 11 | r Year 11 results. You will not need<br>details:              | to provide us with a copy of your school results. unless v                                                                 | Click the button to submi                |
| State:                                                 | New South Wales                                               | Tick declaration                                                                                                    | Click the button to submi                |
| School name:                                           | TAFE DIGITAL                                                  |                                                                                                    | the SRP application                      |
| VORF 11 CORPORTOR                                      | 2021                                                          |                                                                                                    |                                          |

If your Year 11 results are not found automatically by the system, then you are asked whether you completed Year 11 at the same school as your Year 12. If you answer 'Yes', you must tick the declaration and click 'Submit SRP application'.

| TASMANIA                                              | 元<br>元                                                                 |                                                                       |                                                     |                              |
|-------------------------------------------------------|------------------------------------------------------------------------|-----------------------------------------------------------------------|-----------------------------------------------------|------------------------------|
| Home Personal details                                 | Additional details Qualificat                                          | tions Course preferences                                              | Personal documents                                  | Offers                       |
| Home / Schools Recomm                                 | nendation Program                                                      |                                                                       |                                                     |                              |
| We have a place for y                                 | ou                                                                     |                                                                       |                                                     |                              |
| We've partnered with scho<br>school's recommendation. | ols to introduce a program to help<br>This recommendation can factor i | ) year 12 students get ahead. R<br>in your Year 11 results, as well a | ather than an ATAR, your<br>s other considerations. | application is based on your |
| If you don't receive an offer                         | r through the Schools Recommend                                        | dation Program (SRP), you will                                        | be re-assessed for an offe                          | er once ATARs are released.  |
| SRP offers will be released                           | from August through to early Nove                                      | ember.                                                                |                                                     |                              |
| Applications close: 7 Octob                           | per 2022, 23:59:59.                                                    |                                                                       |                                                     |                              |
| Our records show you are :                            | studying Year 12 at the below scho                                     | ol;                                                                   | Tick declar                                         | ration to submit             |
| ST FRANCIS XAVIER COLLE                               | EGE                                                                    |                                                                       | une a                                               |                              |
| Did you                                               | complete Year 11 at this school? •                                     | • Yes O No                                                            |                                                     |                              |
| I have read the SRP dec                               | laration and authority in full and a                                   | gree to all terms and condition                                       | ns relating to my SRS app                           | lication.                    |
| Application help                                      | Declaration                                                            | Web accessibilit                                                      | x U                                                 | NIVERSITY                    |
|                                                       |                                                                        |                                                                       |                                                     |                              |

However, if you answer 'No', you are required to enter the state and school name where you completed your Year 11 before agreeing to the declaration and clicking 'Submit SRP application'.

| <b>ASN</b>         |                                       | N                                              |                                       |                                                                               | ¥ 919162                                            | оочфутан.com/сттан Стоу      |
|--------------------|---------------------------------------|------------------------------------------------|---------------------------------------|-------------------------------------------------------------------------------|-----------------------------------------------------|------------------------------|
| Home               | Personal details                      | Additional details                             | Qualifications                        | Course preferences                                                            | Personal documents                                  | Offers                       |
| Home               | / Schools Recomm                      | nendation Program                              |                                       |                                                                               |                                                     |                              |
| We ha              | ave a place for yo                    | ou                                             |                                       |                                                                               |                                                     |                              |
| We've p<br>school' | artnered with schools recommendation. | ols to introduce a prog<br>This recommendation | ram to help year<br>can factor in you | 12 students get ahead. R<br>Ir Year 11 results, as well a                     | ather than an ATAR, your<br>s other considerations. | application is based on your |
| If you d           | ion't receive an offer                | through the Schools F                          | Recommendation                        | n Program (SRP), you will                                                     | I be re-assessed for an off                         | er once ATARs are released.  |
| SRP off            | fers will be released                 | from August through t                          | to early Novembe                      | er.                                                                           |                                                     |                              |
| Applica            | ations close: 7 Octob                 | er 2022, 23:59:59.                             |                                       |                                                                               |                                                     |                              |
| Our rec            | cords show you are s                  | tudying Year 12 at the                         | below school:                         | E                                                                             | Inter state where<br>ar 11 was complet              | e                            |
| ST FRA             | NCIS XAVIER COLLE                     | GE                                             |                                       |                                                                               |                                                     |                              |
|                    | Did you c                             | complete Year 11 at this                       | s school? • O                         | Yes 💿 No                                                                      | /                                                   |                              |
|                    |                                       | Australian state                               | /territory •                          | Australian Capital Territory                                                  | ~                                                   |                              |
|                    |                                       | Year 11 scho                                   | ol name •                             | - select                                                                      |                                                     |                              |
|                    |                                       |                                                | 1                                     | New South Wales                                                               |                                                     |                              |
| 🗆 I hav            | <i>i</i> e read the SRP decl          | laration and authority i                       | in full and agrees                    | Vorthern Territory<br>Queensland<br>South Australian<br>Tasmanian<br>Victoria | RS app                                              | plication.                   |
| pplicatic          | on help                               | Declaration                                    |                                       | nternational Baccalaurea<br>Web accessibili                                   | te<br>Y                                             |                              |

| Home Personal details Additional details Qua                                                                  | lifications Course prefere                                       | nces Personal docun                                 | nents Offers                       |              |
|----------------------------------------------------------------------------------------------------|------------------------------------------------------------------|-----------------------------------------------------|------------------------------------|--------------|
| Home / Schools Recommendation Program                                                                         |                                                                  |                                                     |                                    |              |
| We have a place for you                                                                                       |                                                                  |                                                     |                                    |              |
| We've partnered with schools to introduce a program to<br>school's recommendation. This recommendation can fa | help year 12 students get an<br>ctor in your Year 11 results. as | ead. Rather than an ATA<br>well as other considerat | R, your application is based ions. | d on your    |
| If you don't receive an offer through the Schools Recom                                                       | mendation Program (SRP), y                                       | ou will be re-assessed for                          | r an offer once ATARs are re       | leased.      |
| SRP offers will be released from August through to early                                                      | November.                                                        |                                                     |                                    |              |
| Applications close: 7 October 2022, 23:59:59.                                                                 | school                                                           | Tick the decl<br>submit the a                       | aration to<br>pplication           |              |
| ST FRANCIS XAVIER COLLEGE                                                                                     |                                                                  |                                                     |                                    |              |
| Did you complete Year 11 at this school                                                                       | No Yes 🖲 No                                                      |                                                     |                                    |              |
| Australian state/territo                                                                                      | N.                                                               |                                                     |                                    |              |
|                                                                                                    | Australian Capital Te                                            | ernitory 0                                          |                                    | 1 C - h l    |
| Year 11 school nam                                                                                            | ne *                                                             |                                                     | Enter year i                       | i School har |
|                                                                                                    |                                                                  |                                                     |                                    |              |
|                                                                                                    |                                                                  |                                                     |                                    |              |

After submitting an SRP application, you will see a confirmation message on the 'Manage' dashboard.

| IASMANI                                    | A                                                               |                                  |                                     |
|--------------------------------------------|-----------------------------------------------------------------|----------------------------------|-------------------------------------|
|                                            |                                                                 |                                  |                                     |
| Home Persona                               | I details Additional details                                    | Qualifications Course pre        | eferences Personal documents Offers |
|                                            |                                                                 |                                  |                                     |
| Quick links                                |                                                                 |                                  |                                     |
| View cor                                   | respondence O                                                   | >                                |                                     |
| Track you                                  | ur application                                                  | >                                | You have no tasks at the moment     |
| H Your con                                 | firmation of application                                        | >                                |                                     |
| Change                                     | your password                                                   | >                                |                                     |
| Other schemes                              |                                                                 |                                  |                                     |
| chools Recomme                             | ndation Program                                                 |                                  |                                     |
| f you're a 2022 Year<br>hrough the Schools | 12 student in Australia, apply for<br>Recommendation Program by | r an early offer<br>7th October. |                                     |
| Your SRP app<br>2022.                      | lication was successfully submit                                | tted on Wed. 08 Jun              |                                     |
| Need to upload su                          | pporting documents? Find your                                   | Year 11 qualification            |                                     |

You can then navigate to the 'Qualification' page and upload Year 11 results against your Year 11 qualification to support your SRP application. Your Year 11 qualification is automatically added to this page when you submit your SRP application.

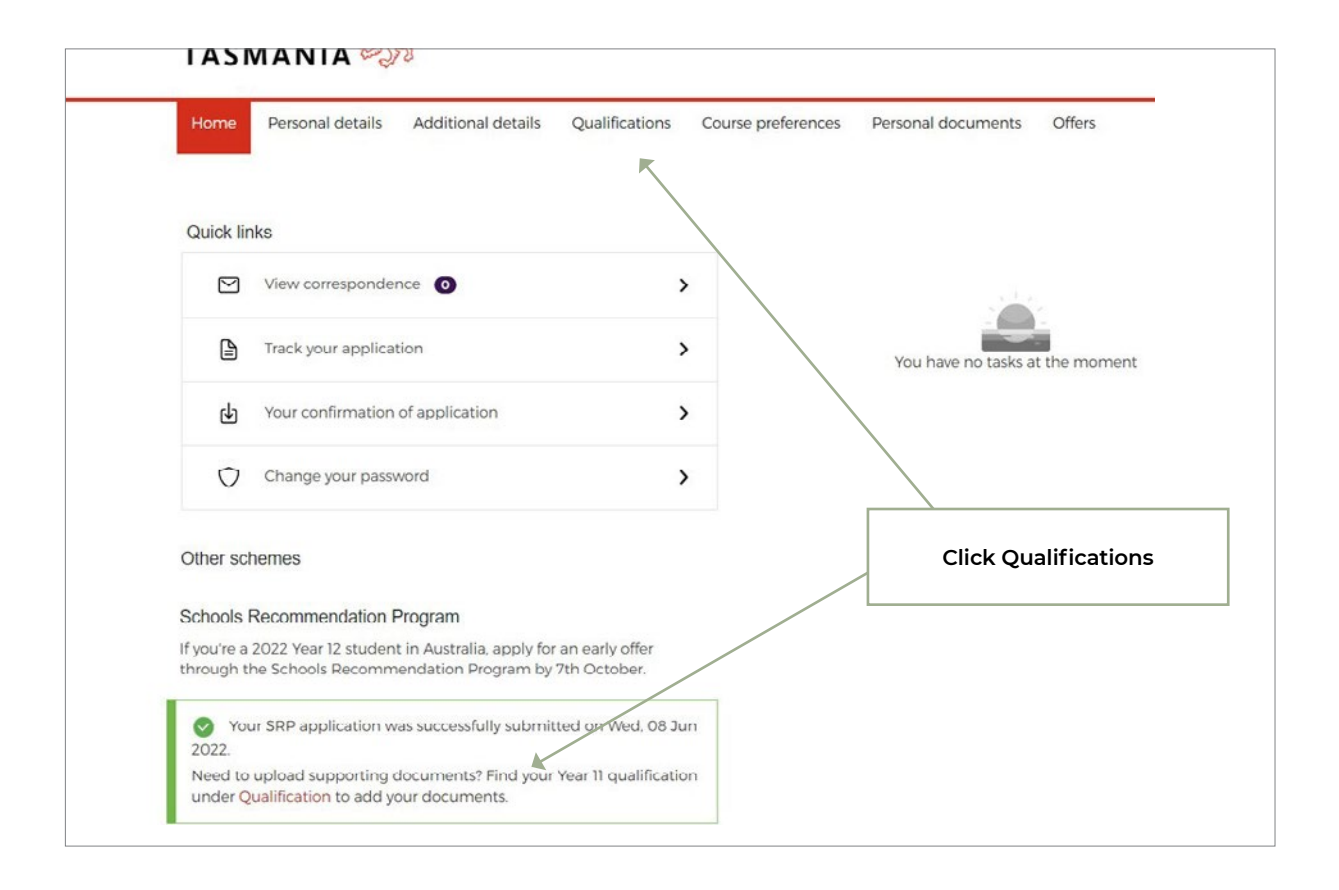

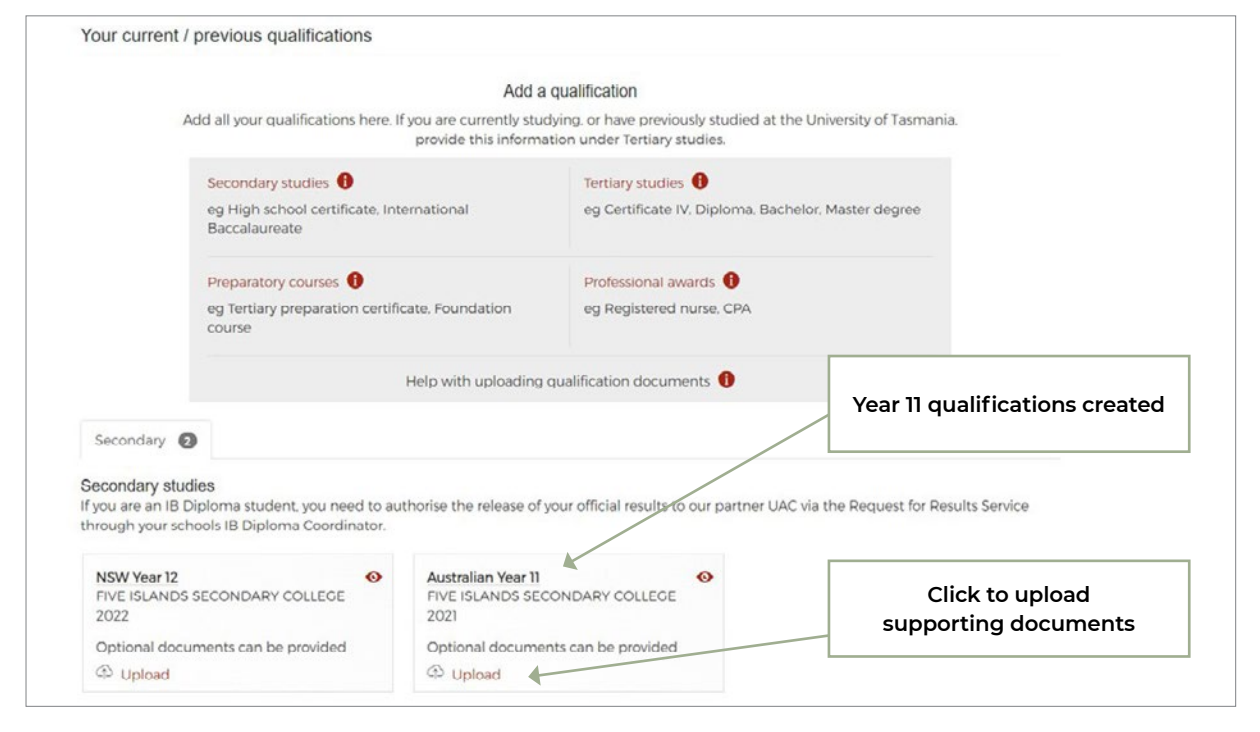

You can view the date you submitted your SRP application on by clicking 'Track your application' from the 'Manage your application' dashboard as follows:

| Home      | Personal details Additional details | Qualifications Course | preferences Personal documents Offers                       |
|-----------|-------------------------------------|-----------------------|-------------------------------------------------------------|
| Quick lir | iks                                 |                       |                                                             |
|           | View correspondence                 | >                     |                                                             |
| 1         | Track your application              | >                     | Click to view the submission<br>date of the SRP application |
| Ф         | Your confirmation of application    | >                     |                                                             |
| Ō         | Change your password                | >                     |                                                             |
| )ther sc  | hemes                               |                       |                                                             |

| Additional Details |                                            |                  |                                 |
|--------------------|--------------------------------------------|------------------|---------------------------------|
| Staff member       | of University of Tasmania                  | No               |                                 |
| Univers            | ity of Tasmania's student<br>accommodation | No               |                                 |
| School Recomme     | ndation Program Appli                      | ication          |                                 |
|                    | Date of application                        | Wed, 08 Jun 2022 | <br>Application submission date |
| Qualifications     |                                            |                  |                                 |

If you haven't submitted an SRP application, you will not see this section in the 'Track your application' page.

# 2.7. Offer Acceptance

When you receive an offer, you will receive an email and see a notification on the dashboard in 'Manage'. You can then view and respond to offers via an option in Manage.

| Quick links     You're off to a great start!       View correspondence     >       Your offer     >                                                                                                    | ications |
|----------------------------------------------------------------------------------------------------|----------|
| Quick links     You're off to a great start!       View correspondence     >       Your offer     >                                                                                                    |          |
| View correspondence       Image: Cooks like you have a few items you can complete         View correspondence       Image: Cooks like you have a few items you can complete         Vour offer       Image: Cooks like you have a few items you can complete         Vour offer <td< th=""><th></th></td<> |          |
| ♂ Your offer >                                                                                                    |          |
|                                                                                                    |          |
| Track your application You need to provide supporting documents for your citizenship.                                                                                                    |          |
| Your confirmation of application                                                                                                    |          |

If you have not yet received any offers, you will see a message like this:

| UNIVERSITY of S       | Ŕ                  |                |                           | 1 datalaye         | r220@uac.edu.au / Er | nail @Logout |  |
|-----------------------|--------------------|----------------|---------------------------|--------------------|----------------------|--------------|--|
| Home Personal details | Additional details | Qualifications | Course preferences        | Personal documents | Questionnaire        | Offers       |  |
| Offers                |                    |                |                           |                    |                      |              |  |
|                       |                    | 1              | -                         |                    |                      |              |  |
|                       |                    | You have n     | ot received any offers ye | et                 |                      |              |  |
|                       |                    |                |                           |                    |                      |              |  |
|                       |                    |                |                           |                    |                      |              |  |
|                       |                    |                |                           |                    |                      |              |  |
|                       |                    |                |                           |                    |                      |              |  |
|                       |                    |                |                           |                    |                      |              |  |
| Application help      | Declaration        |                | Web accessibility         | īγ į               | JNIVERSI             | T¥ of 824€   |  |

# 2.7. Offer Acceptance CONT.

If you have received an offer, you will see your offer displayed and asked to respond as follows:

| Home Personal det                               | ails Additional details                                   | Qualifications Course preferences                                                         | Personal documents Offers                                                                              |      |
|-------------------------------------------------|-----------------------------------------------------------|-------------------------------------------------------------------------------------------|----------------------------------------------------------------------------------------------------|------|
| Offers                                          |                                                           |                                                                                           |                                                                                                    |      |
| Offers are made by U/<br>the institution subseq | AC on behalf of the institu<br>uently finds that the info | ition concerned and is based upon informat<br>mation or advice was incorrect, it may with | lon provided by you and on advice received from UAC.<br>draw the offer, despite its acceptance by you. |      |
| Offer date                                      | Course code                                               | Course name                                                                               | Status                                                                                                 | res  |
| 05 May 2022                                     | A3A                                                       | Bachelor of Arts at Cradle Coast                                                          |                                                                                                    | to a |
|                                                 |                                                           | 🖀 Start Date: 20 Feb 2023                                                                 | Respond                                                                                                |      |
|                                                 |                                                           | Notes                                                                                     |                                                                                                    |      |
|                                                 |                                                           | Congratulations on your offer.                                                            |                                                                                                    |      |
|                                                 |                                                           | <ul> <li>You will receive enrollment details on<br/>the offer</li> </ul>                  | ice you accept                                                                                         |      |
| 05 May 2022                                     | A3A                                                       | Bachelor of Arts Online                                                                   | Respond                                                                                                | j    |
|                                                 |                                                           | Start Date: 11 Jul 2022                                                                   |                                                                                                    |      |
|                                                 |                                                           | Notes                                                                                     |                                                                                                    |      |
|                                                 |                                                           | Congratulations on your offer.                                                            |                                                                                                    |      |
|                                                 |                                                           | <ul> <li>You will receive enrollment details on<br/>the offer</li> </ul>                  | ice you accept                                                                                         |      |
| 05 May 2022                                     | A3A                                                       | Bachelor of Arts Online                                                                   | Respond                                                                                                | Ĩ    |
|                                                 |                                                           | 📕 Start Date: 20 Feb 2023                                                                 |                                                                                                    |      |
| 1                                               |                                                           | Notes                                                                                     |                                                                                                    |      |

You can then click to 'Respond' tab besides the offer to choose 'Accept', 'Decline' or 'Defer' as shown below (Note: display of deferral option is based on course configuration):

| If you would like to a<br>directly. | change your | response after resp<br>Respond to this of                                                              | onding to an offer. contact us Email address<br>Student ID          | of your student credentials<br>mail course info@utas.edu.au<br>864 for support.                                  |
|-------------------------------------|-------------|----------------------------------------------------------------------------------------------------|---------------------------------------------------------------------|----------------------------------------------------------------------------------------------------|
|                                     |             | Welcome to Un<br>following cours                                                                       | iversity of Tasmania. Congratulations on your offer to the e.       |                                                                                                    |
| Offer date                          | Cours       | A3A                                                                                                    | Bachelor of Arts Online                                             | atus                                                                                                    |
| 05 May 2022                         | A3A         | Choose carefull<br>confirmed it.<br>How would you<br>O Accept offer<br>O Reject offer<br>O Defer offer | y as you can't change your response once you've<br>like to respond? | Accepted<br>cepted on 17 May 2022<br>you would like to change your<br>sponse, contact the institution<br>rectly. |
| 05 May 2022                         | A3A         | N                                                                                                    | Cancel Confirm                                                      | Respond                                                                                                    |
|                                     |             |                                                                                                    | Congratulations on your offer.                                      |                                                                                                    |

# 2.7. Offer Acceptance CONT.

Once you accept an offer, your University of Tasmania credentials (i.e. University of Tasmania email address and University of Tasmania student ID) along with instructions and a link to a University of Tasmania website will be displayed on the offers page.

| Offers                                 |                                          |                                                                                                    |                                                    |                                                                                                    |                      |
|----------------------------------------|------------------------------------------|----------------------------------------------------------------------------------------------------|----------------------------------------------------|----------------------------------------------------------------------------------------------------|----------------------|
| Congratulation                         | s on your offer!                         |                                                                                                    | Your login de                                      | atails                                                                                                    |                      |
| Respond to your o<br>View enrolment in | ffer before the closing dat<br>formation | e to begin your student journey with us.                                                                                                    | Start your stud                                    | ent journey using the details below.                                                                                                    |                      |
| If you would like to<br>directly.      | o change your response af                | ter responding to an offer. contact us                                                                                                    | Email addre<br>testutasl@u<br>Student ID<br>394067 | ss<br>Jac.edu.au                                                                                                    | Student<br>credentia |
|                                        |                                          |                                                                                                    |                                                    |                                                                                                    |                      |
| Offer date                             | Course code                              | Course name                                                                                                    | Manage ac                                          | Status                                                                                                    |                      |
| Offer date                             | Course code<br>M3N                       | Course name<br>Bachelor of Medicine and Bachelor of<br>at Hobart                                                                                                    | Manage act                                         | Status  Rejected Rejected on 02 May 2022                                                                                                    |                      |
| Offer date                             | Course code<br>M3N                       | Course name<br>Bachelor of Medicine and Bachelor of<br>at Hobart.<br>Start Date: 11 Jul 2022<br>Notes                                                                        | Manage ac                                          | Status Status Rejected Rejected on 02 May 2022 If you would like to change your response, contact the institution directly.                   |                      |
| Offer date                             | Course code<br>M3N                       | Course name<br>Bachelor of Medicine and Bachelor of<br>at Hobart<br>Start Date: 11 Jul 2022<br>Notes<br>- Test notel                                                         | Manage ac                                          | Status<br>Status<br>Rejected<br>Rejected on 02 May 2022<br>If you would like to change your<br>response, contact the institution<br>directly. |                      |
| Offer date                             | Course code<br>M3N                       | Course name Bachelor of Medicine and Bachelor of at Hobart Start Date: 11 Jul 2022 Notes • Test notel • Test Note 2                                                          | Manage act                                         | Status Status Rejected Rejected on 02 May 2022 If you would like to change your response, contact the institution directly.                   |                      |
| Offer date                             | Course code<br>M3N                       | Course name Bachelor of Medicine and Bachelor of at Hobart Start Date: 11 Jul 2022 Notes Test notel Test note 2 Test Note 3                                                  | Manage ac                                          | Status Status Rejected Rejected on 02 May 2022 If you would like to change your response, contact the institution directly.                   |                      |
| Offer date                             | Course code<br>M3N                       | Course name Bachelor of Medicine and Bachelor of at Hobart Start Date: 11 Jul 2022 Notes Test notel Test notel Test Note 2 Test Note 3 Double Degree (4 year) at Cradle Coas | Manage ac                                          | Status Status Rejected Rejected on 02 May 2022 If you would like to change your response, contact the institution directly. Accepted          |                      |

# 3. Support

All course and application enquiries (except technical support) are directed to University of Tasmania via phone (+61 3) 6226 2999 or **<u>utas.edu.au/about/contact</u>**.

For technical support with the application process, contact UAC, via an **<u>enquiry form</u>** or telephone (+61 2) 9752 0200.

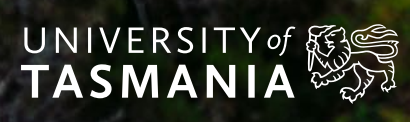

1300 363 864 | utas.edu.au